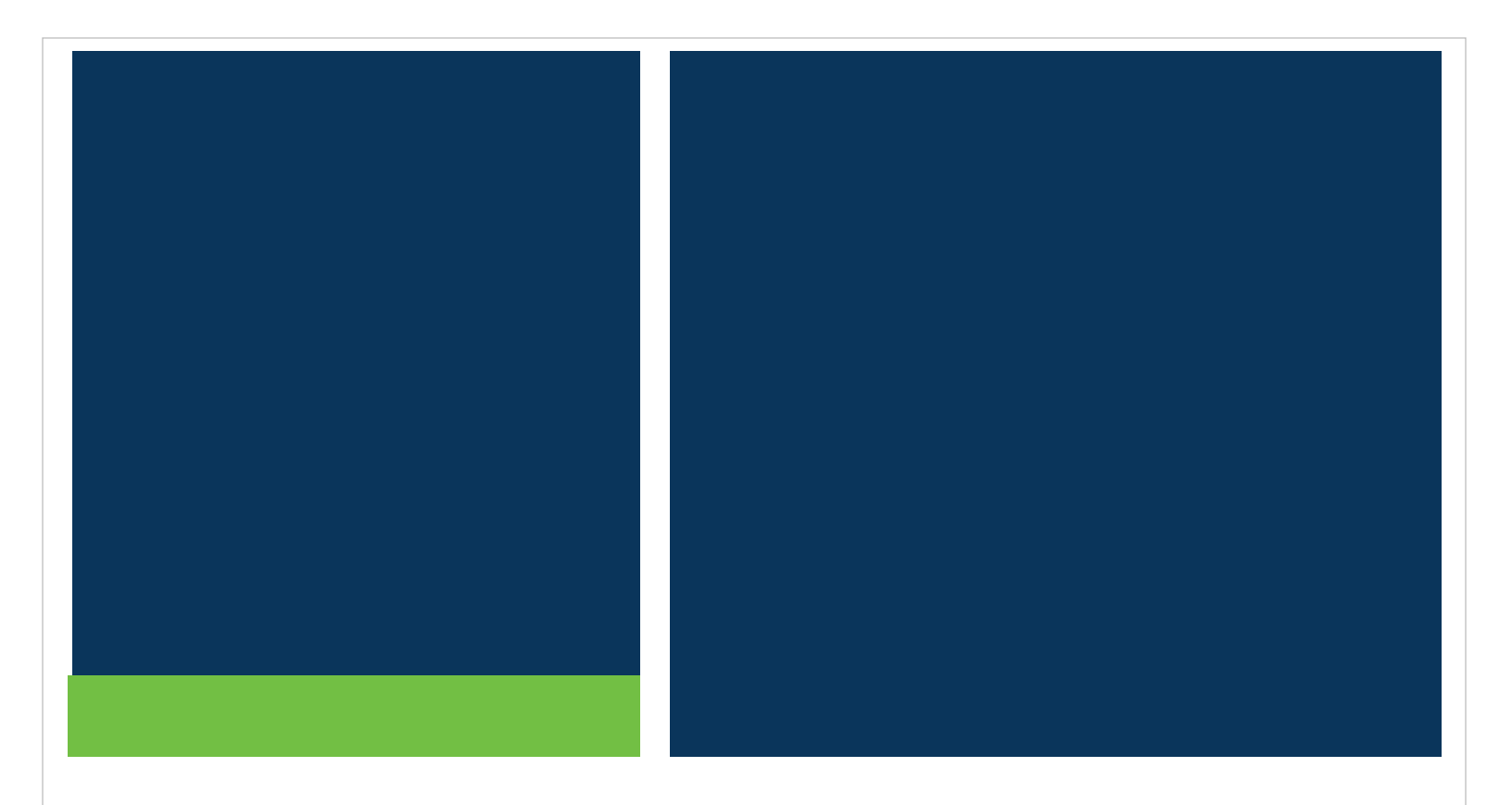

# MSRB Gateway User Manual for Issuers, Obligated Persons, and Agents

Version 3.0, March 2025

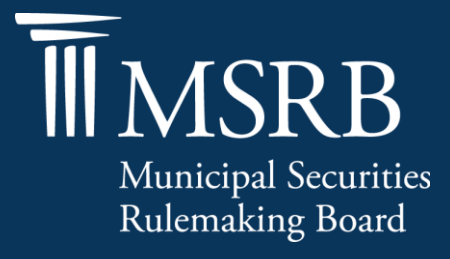

# **Table of Contents**

| Revision History4                                                     |
|-----------------------------------------------------------------------|
| Resources and Support5                                                |
| Overview6                                                             |
| Part 1: Organization Account Overview7                                |
| Organization Account7                                                 |
| Part 2: Organization Account Set-up for Issuers, Obligated Persons    |
| Organization Account Set-up for Issuers and Obligated Persons         |
| Organization Account Set-up for Agents 19                             |
| Agent Is Invited to Set Up an Account by the Designating Organization |
| Agent Initiates Steps to Establish an Organization Account            |
| Part 3: Duplicate Tax ID 29                                           |
| Part 4: Amend a Pending Account                                       |
| Part 5: Master Account Administrator (MAA) Account Set-up             |
| Create a Password to Access Your Organization Account                 |
| Establish User Rights                                                 |
| Access EMMA Dataport 41                                               |
| Part 6: Master Account Administrator Functions                        |
| Update Organization Account43                                         |
| Transfer Master Account Administrator's Rights45                      |
| Create New Accounts 50                                                |
| Add or Remove Account Access Rights55                                 |
| Disable User Account                                                  |
| Re-enable User Account61                                              |
| Part 7: Issuer Agent Designation                                      |
| Overview                                                              |
| Agent Relationships                                                   |
| View Agents Relationships                                             |
| Manage Agent Submissions Rights 69                                    |
| Request Agent Designation Rights72                                    |
| Accept or Decline Agent Designation Rights75                          |
| Part 8: User Accounts                                                 |
| View Account Administrators 80                                        |
| View Account Profile History and Rights History                       |
| Reset Password 82                                                     |
| Forgot User ID or Password83                                          |

# **Revision History**

| Version | Date             | Description of Changes                                                                                             |
|---------|------------------|----------------------------------------------------------------------------------------------------|
| 1.0     | April 2012       | Initial version. Created to accommodate increased account management for Issuers, Obligated Persons, and Agents.   |
| 1.1     | July 2012        | Update Gateway Main Menu images.                                                                                   |
| 1.2     | August 2015      | Updated the Resources and Support section to reflect the change in hours of operation for Email Support.           |
| 1.3     | June 2016        | Updated to reflect the user navigation changes to the MSRB.org homepage, MSRB Gateway Login and Main Menu pages.   |
| 2.0     | December<br>2019 | Updated to reflect registration page changes for Continuing Disclosure accounts and Issuers and Obligated persons. |
| 3.0     | March 2025       | Updated to reflect the removal of informal account registration and the ability to manage consolidations.          |

### **Resources and Support**

#### Online

MSRB Website: <u>msrb.org</u> EMMA Website: <u>emma.msrb.org</u>

#### **MSRB Support**

Tel: 202-838-1330

Email: MSRBsupport@msrb.org

Live Support: 7:30 a.m. - 6:30 p.m. ET

Email Support: 7:00 a.m. - 7:00 p.m. ET

#### **Municipal Securities Rulemaking Board**

1300 I Street NW, Suite 1000

Washington, DC 20005

Tel: 202-838-1500

## **Overview**

#### About MSRB

The Municipal Securities Rulemaking Board (MSRB) was established by Congress in 1975 with the mission to protect investors, issuers and the public interest and to promote efficiency, competition and capital formation. MSRB is a private, self-regulatory organization governed by an independent board of directors with market knowledge and expertise. MSRB does not receive federal appropriations and is funded primarily through fees paid by regulated entities. MSRB is overseen by Congress and the Securities and Exchange Commission.

#### **About This Manual**

This manual describes how issuers, obligated persons, and agents may set up and maintain an MSRB Organization Account. It also includes instructions on managing agent relationships within the Organization Account.

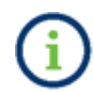

This symbol appears within this manual to call out important information or directions.

#### Disclaimer

This resource is for informational purposes only and should be considered in conjunction with the applicable MSRB rules and any related interpretations. The complete text of all MSRB rules and interpretations is available at <a href="https://www.msrb.org/Rules-and-Interpretations/MSRB-Rules">https://www.msrb.org/Rules-and-Interpretations/MSRB-Rules</a>.

# Part 1: Organization Account Overview

The MSRB Gateway serves as a secure access point for all MSRB systems. Dealers and municipal advisors are required to register with MSRB via the online registration process in Gateway before an Organization Account is created.

#### **Organization Account**

All users, including dealers, municipal advisors, issuers, obligated persons and agents, must establish and be affiliated with an MSRB Gateway Organization Account ("Organization Account") in order to access MSRB's systems. Access to MSRB's Gateway is necessary, for example, for dealers and municipal advisors to register with MSRB; for issuers and obligated persons to make and manage all continuing disclosures and primary market submissions; and for agents to make submissions on behalf of others.

This manual details the documentation requirements for issuers, obligated persons and agents before an MSRB Organization Account is activated. MSRB's <u>Registration Manual</u> separately details the documentation requirements for dealers and municipal advisors.

Once an Organization Account is established, it is managed by the Master Account Administrator (MAA) who was designated during the account set-up process. The MAA is responsible for:

- Creating new MSRB Gateway User Accounts
- Managing users' EMMA submission rights
- Managing agent relationships
- Consolidating other continuing disclosure accounts
- Transferring the MAA role to another user as needed

The following EMMA submissions can be made by users associated with an Organization Account:

- Required continuing disclosures (SEC Rule 15c2-12 disclosures) and additional voluntary continuing disclosures
- Voluntary financial information
- Voluntary Official Statement and Advanced Refunding Documents (OS/ARD) submissions
- Voluntary Preliminary Official Statement submissions

More information about the Master Account Administrator role and duties may be found later in Manual.

Users associated with an Organization Account have a shared EMMA Dataport submission history. The EMMA Dataport displays all submissions made to EMMA under an Organization Account. These submissions can be accessed and amended by any user in the organization who has the appropriate access rights.

Users also have access to the EMMA Trade Monitor, which provides state and local governments with the capability to analyze data from the EMMA Dataport in support of, among other things, evaluating pricing for new issues.

Issuer Organizations may create and manage a customized Issuer homepage. Customized issuer homepages give investors access to consolidated information about each issuer's securities on EMMA. Issuer homepages are accessed through an interactive map that allows investors to browse a comprehensive directory of state, city, county, and other issuers in a particular state.

Users also have access to any Committee on Uniform Securities Identification Procedures (CUSIP) group created in the Organization Account and share in CUSIP group management.

Below is a chart that displays account management functions and roles in administering an Organization Account.

| Gateway Functions                 | Master Account<br>Administrator | Account Administrator |
|-----------------------------------|---------------------------------|-----------------------|
| Create User Accounts              |                                 | $\bigotimes$          |
| Manage Agent Relationships        | $\bigcirc$                      |                       |
| Manage Organization Details       |                                 |                       |
| Manage User Account Access Rights |                                 | $\bigcirc$            |
| Update User Account Details       |                                 | $\bigcirc$            |

# Part 2: Organization Account Set-up for Issuers, Obligated Persons

#### **Organization Account Set-up for Issuers and Obligated Persons**

Follow the steps below to establish an Organization Account as an issuer or obligated person.

To begin the setup process, visit the MSRB website at <u>msrb.org</u> and click on the Gateway Log In link.

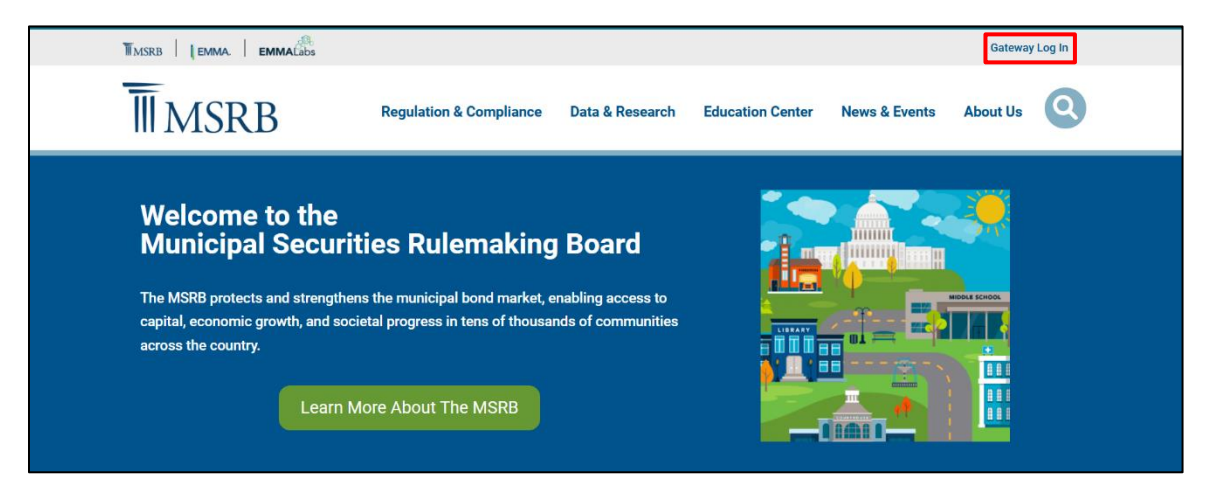

Then, click the **Register** Link.

| Municipal Securities Rulemaking Board                           | MSRB Home Contact and Suppor                                                                                                    |
|-----------------------------------------------------------------|----------------------------------------------------------------------------------------------------|
| Log into MSRB Gateway                                           | Welcome to MSRB Gateway, the secure access point for all MSRB applications including<br>EMMA, Click here for guidance on user account management and information about the MSRB<br>Gateway.                                                                                                    |
| User ID<br>Password<br>Forgot password?                         | To return to MSRB.org from within the MSRB Gateway application, click on the MSRB Home link<br>at the top right corner of the page.<br>If you are experiencing login or other system related problems, please check the Systems Status<br>Page for more information. If you need additional help, please contact the MSRB via email at<br>GatewaySupport@msrb.org or by phone at 202-838-1330 |
| Login<br>Don't have an account' Register<br>MSRB Gateway Manual | The MSRB recommends not bookmarking this page.                                                                                                    |

Under the heading Issuers and Obligated Persons, select Submit all types of continuing disclosure and primary market filings to EMMA.

Click Next.

| Municipal Securities Rulemaking Board                                                                                                    | MSRB Home 🔅 Contact and Support      |
|----------------------------------------------------------------------------------------------------|--------------------------------------|
|                                                                                                    |                                      |
| Welcome to MSRB Online Registration and Organization Account Set-up                                                                                                    |                                      |
| If you already have an MSRB account click here to log in.<br>If you need to establish an MSRB account, please select the applicable option from the list below.                                                                                |                                      |
| Issuers and Obligated Persons                                                                                                    |                                      |
| Create an organization account to:<br>Submit all type of continuing disclosure and primary market filings to EMMA. Shared access by multiple use<br>manage the disclosure filings.                                                             | rs allows the organization to better |
| Dealers and Municipal Advisors <ul> <li>Register as a broker, dealer, municipal securities dealer or municipal advisor. Your organization must alread<br/>appropriate enforcement agency (e.g., FINRA or a bank regulatory agency).</li> </ul> | y be registered with the SEC and the |
| Agents <ul> <li>Create an account to make submissions on behalf of designating organizations. Create this account if you a dealer or municipal advisor.</li> </ul>                                                                             | re not an issuer, obligated person,  |
| Exit                                                                                                    |                                      |

From the Organization Account Set-up Guidelines welcome screen, click Continue.

|   | Municipal Securities Rulemaking Board                                                                                                    | MSRB Home 🕴 Contact an                                         | d Support |
|---|----------------------------------------------------------------------------------------------------|----------------------------------------------------------------|-----------|
|   |                                                                                                    |                                                                |           |
| м | ISRB Organization Account Setup                                                                                                    |                                                                |           |
|   | Organization Account Set-up Guidelines                                                                                                    |                                                                |           |
|   | Welcome to MSRB's organization account setup for issuers and obligated persons.                                                                                                    |                                                                |           |
|   | To set up an organization account, please read the guidelines below and have the necessary information available, i<br>identification number and another form of identification (e.g., an official statement). You will be required to acknow<br>understand the account setup guidelines before you can proceed. | including your federal tax emp<br>ledge that you have read and | loyer     |
|   | Cancel Continue                                                                                                    |                                                                |           |

Review the guidelines for establishing an Organization Account. The guidelines describe the necessary documentation that must be provided to MSRB, as well as other important aspects of setting up an account.

After reviewing the guidelines, click Accept.

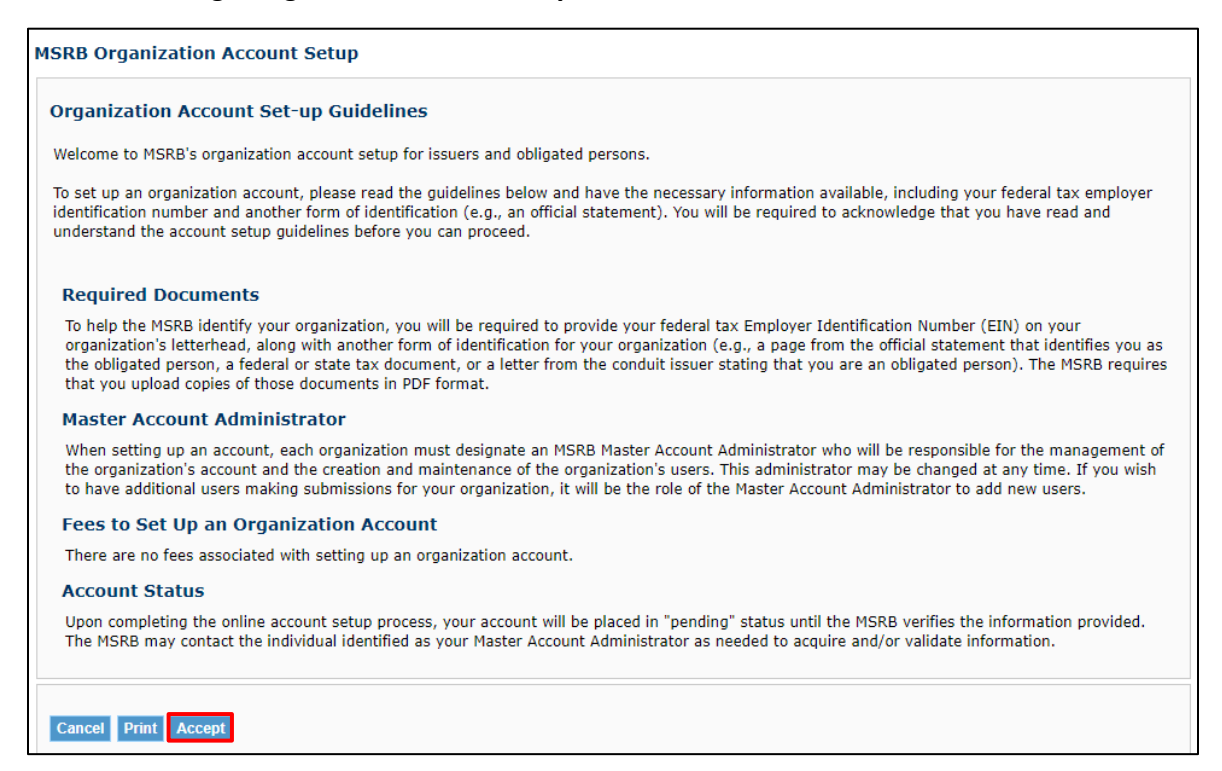

# On the **MSRB Organization Account Set-up** screen, select **I do not have an existing account**, then click **OK**.

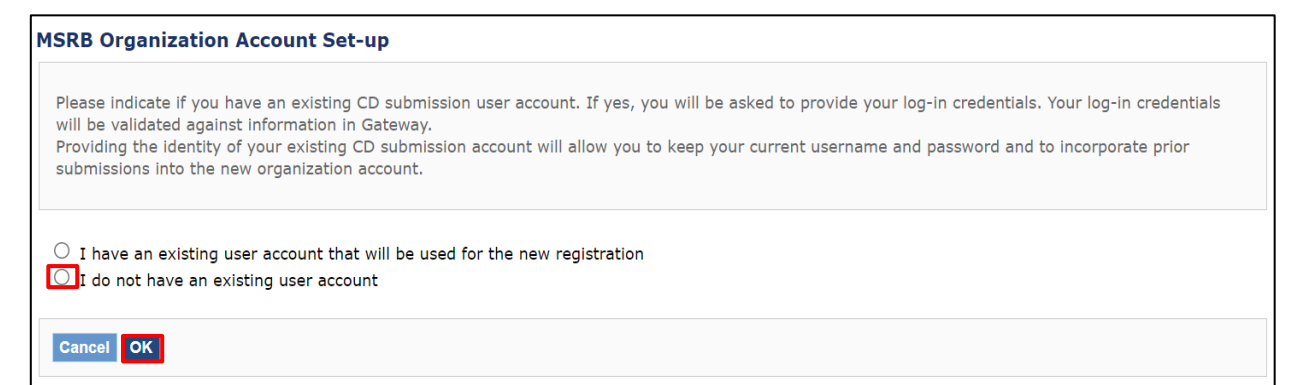

| MSRB Organization                      | Acco     | bui   | nt Se  | t-u  | p - Or   | ganizat    | tion Information                                                                      |
|----------------------------------------|----------|-------|--------|------|----------|------------|---------------------------------------------------------------------------------------|
| Please provide inform<br>headquarters. | ation    | ab    | out yo | ur ( | organiza | ation. The | ne address and phone numbers provided should be for the organization's main office or |
| Organization Name:*                    | Issuer > | xyz   | :      |      |          |            |                                                                                       |
| Phone Number:*                         | 111      | ] -   | 222    | ] -  | 3333     | Ext.       |                                                                                       |
| Fax Number:                            |          | ] -   |        | ] -  |          |            |                                                                                       |
| Address 1:*                            | 101 Ma   | ain S | Street |      |          |            |                                                                                       |
| Address 2:                             |          |       |        |      |          |            |                                                                                       |
| City:*                                 | City     |       |        |      |          |            |                                                                                       |
| State:*                                | ST       |       |        |      |          |            |                                                                                       |
| Zip:*                                  | 12345    |       |        |      |          |            |                                                                                       |
| Country:                               |          |       |        |      |          |            |                                                                                       |
| * required                             |          |       |        |      |          |            |                                                                                       |
| Cancel                                 | OK       |       |        |      |          |            |                                                                                       |

Provide information about your organization, then click **OK**.

On the **Master Account Administrator Information** screen, identify the individual in your organization who will serve as the Master Account Administrator. Enter their contact details. If their phone number and address are the same as the organization's, click **Copy** to fill in the information from the organization details.

| Please provide conta | ct details for the Master Account Administrator. If the address is the same as your organization's information, click 'Copy' to copy |
|----------------------|----------------------------------------------------------------------------------------------------|
| from your organizati | on's details.                                                                                                    |
| Сору                 |                                                                                                    |
| Master Account Ad    | lministrator:                                                                                                    |
| First Name:*         |                                                                                                    |
| Middle Name:         |                                                                                                    |
| Last Name:*          |                                                                                                    |
| Name Suffix:         |                                                                                                    |
| Email Address:*      |                                                                                                    |
| Confirm Email:*      |                                                                                                    |
| Phone Number:*       | Ext                                                                                                    |
| Address1:*           |                                                                                                    |
| Address2:            |                                                                                                    |
| City:*               |                                                                                                    |
| State:*              |                                                                                                    |
| Country:             |                                                                                                    |
|                      |                                                                                                    |
| required             |                                                                                                    |

Once you have entered the required details, click OK.

On the **Organization Type and Employer Identification Number** screen, select the appropriate role type for your organization by choosing either **My organization is an issuer** or **My organization is an obligor**.

Additionally, provide the organization's **Federal Tax Employer Identification Number (EIN or Tax ID)**. The Tax ID is a unique identifier for the organization and facilitates the verification of your organization's information.

| SRB Organization Acc                              | count Set-up - Organization Type and Employer Identification Number                                                                       |
|---------------------------------------------------|----------------------------------------------------------------------------------------------------|
| Please indicate your organi                       | zation type. Choose the type which best identifies the role your organization serves in the municipal market.                             |
| <u>Please note that you are re</u>                | sponsible for ensuring that the organization type(s) selected accurately reflect your organization's activities.                          |
| Ay organization type i                            | is identified below:                                                                                                    |
| O My organization is a                            | n issuer                                                                                                    |
| ISSUER - A state, poli                            | tical subdivision, municipality, or governmental agency or authority that raises funds through the sale of municipal securities.          |
| ○ My organization is a                            | n obligor                                                                                                    |
| <b>OBLIGOR</b> - The party conduit borrower) of b | having an obligation with respect to the payment of debt service on bonds, typically but not always the borrower (such as a ond proceeds. |
| Please provide your or<br>Part I of IRS Form 803  | ganization's federal tax employer identification number (EIN). For issuers, this number can be found in<br>8.                             |
| The organization's EIN<br>information.            | will help MSRB uniquely identify your organization and facilitate verification of your organization's                                     |
| Federal Tax EIN (XX-XX)                           | xxxxx): [                                                                                                    |
| Cancel Previous OK                                |                                                                                                    |
|                                                   |                                                                                                    |

On the **Required Documentation** screen, provide the following required documentation:

- The Tax EIN number on your organization's letterhead
- An additional form of identification for your organization, such as:
  - $\circ~$  A page from an official statement that identifies you as the obligated person
  - o A federal or state tax document
  - A letter from the conduit issuer stating that you are an obligated person

Upload the electronic versions of these documents in Portable Document Format (PDF). Once the upload is complete, click **OK**.

| MSRB Organization Account Set-up - Required Documentation                                                                                                    |
|----------------------------------------------------------------------------------------------------|
| In order to process your organization account setup, the MSRB requires a copy of your organization's federal tax EIN on letterhead, along with another form of identification for your organization (e.g., a page from the official statement that identifies you as the obligated person, a federal or state tax document, or a letter from the conduit issuer stating that you are an obligated person). These documents will help to uniquely identify your organization. |
| Upload the EIN information provided on letterhead in pdf format                                                                                                    |
| Letterhead: Choose File No file chosen                                                                                                    |
| Upload secondary form of identification in pdf format                                                                                                    |
| Second Form of Identification: Choose File No file chosen                                                                                                    |
|                                                                                                    |
| Cancel Previous OK                                                                                                    |

Review the **Organization Summary** screen for accuracy. If necessary, update the information by clicking **Edit** in the applicable section. Contact MSRB Support to change the organization type or Tax ID or documentation method.

Click Confirm to proceed.

| Click on "Edit" to make changes to your information. Once edits are<br>information click "Confirm." Your changes will not be accepted if you                                                                                                    | complete, click "OK" to return to this summary page. To accept this<br>u do not click "Confirm."                                                                                   |
|----------------------------------------------------------------------------------------------------|----------------------------------------------------------------------------------------------------|
| Organizational Details:                                                                                                    | Additional Information:                                                                                                    |
| Organization Name: Test Organization                                                                                                    | Organization Type:                                                                                                    |
| Phone Number: 111 - 111 - 1111 Ext. 1111<br>Fax Number:                                                                                                    | Municipal Security Issuer                                                                                                    |
| Address 1: 1 Main St<br>Address 2:<br>City: Anywhere<br>State: DC<br>Zip: 11111<br>Country:                                                                                                    | Federal Tax EIN: 01-1111111                                                                                                    |
| Aaster Account Administrator:                                                                                                    | Required Documentation:                                                                                                    |
| First Name: tester<br>Middle Name:<br>Last Name: tester<br>Name Suffix:<br>Email Address: msrb@msrb.org<br>Phone Number: 111 - 111 - 1111 Ext. 1111<br>Address1: 1 Main St<br>Address2:<br>City: Anywhere<br>State: DC<br>Zip: 11111<br>Country: | <ol> <li>Information on Letterhead delivered as MSRB-Registration-<br/>Manual.pdf</li> <li>Second Form of Identification delivered as MSRB-Registration-<br/>Manual.pdf</li> </ol> |

The final step requires entering the information about the individual completing the account set-up request. Enter the required information and click **Submit** to finalize the process.

| MSRB Organization      | Account Set-up - Account Information Provider                                                            |
|------------------------|----------------------------------------------------------------------------------------------------|
| Please provide the nam | e, title and telephone number of the person who completed the information for this organization account. |
| First Name:*           |                                                                                                    |
| Middle Name:           |                                                                                                    |
| Last Name:*            |                                                                                                    |
| Name Suffix:           |                                                                                                    |
| Title:*                |                                                                                                    |
| Phone Number:*         |                                                                                                    |
| Phone Extension:       |                                                                                                    |
| *required              |                                                                                                    |
| Cancel Previous Sub    | mit                                                                                                    |

After submitting the form, you will see a confirmation screen. This screen verifies that your information has been received by MSRB and displays your pending MSRB ID. Make note of this ID for future reference.

To view a summary of your account details, including the submission date and time, click the **Summary** button.

| Congratulations, you have successfully completed the first step toward establishing an organization account with the MSRB. Your information and supporting documentation will be reviewed and you will be notified when the account is activated or if additional information is needed. Your MSRB Number (MSRB ID) is |
|----------------------------------------------------------------------------------------------------|
| Account Summary Please print a copy of the account summary for your records:           Summary                                                                                                    |
| You will receive an email acknowledging receipt of your account documentation.                                                                                                    |
| Exit                                                                                                    |

After reviewing the account summary, click **Print** to generate a copy of this summary for your records.

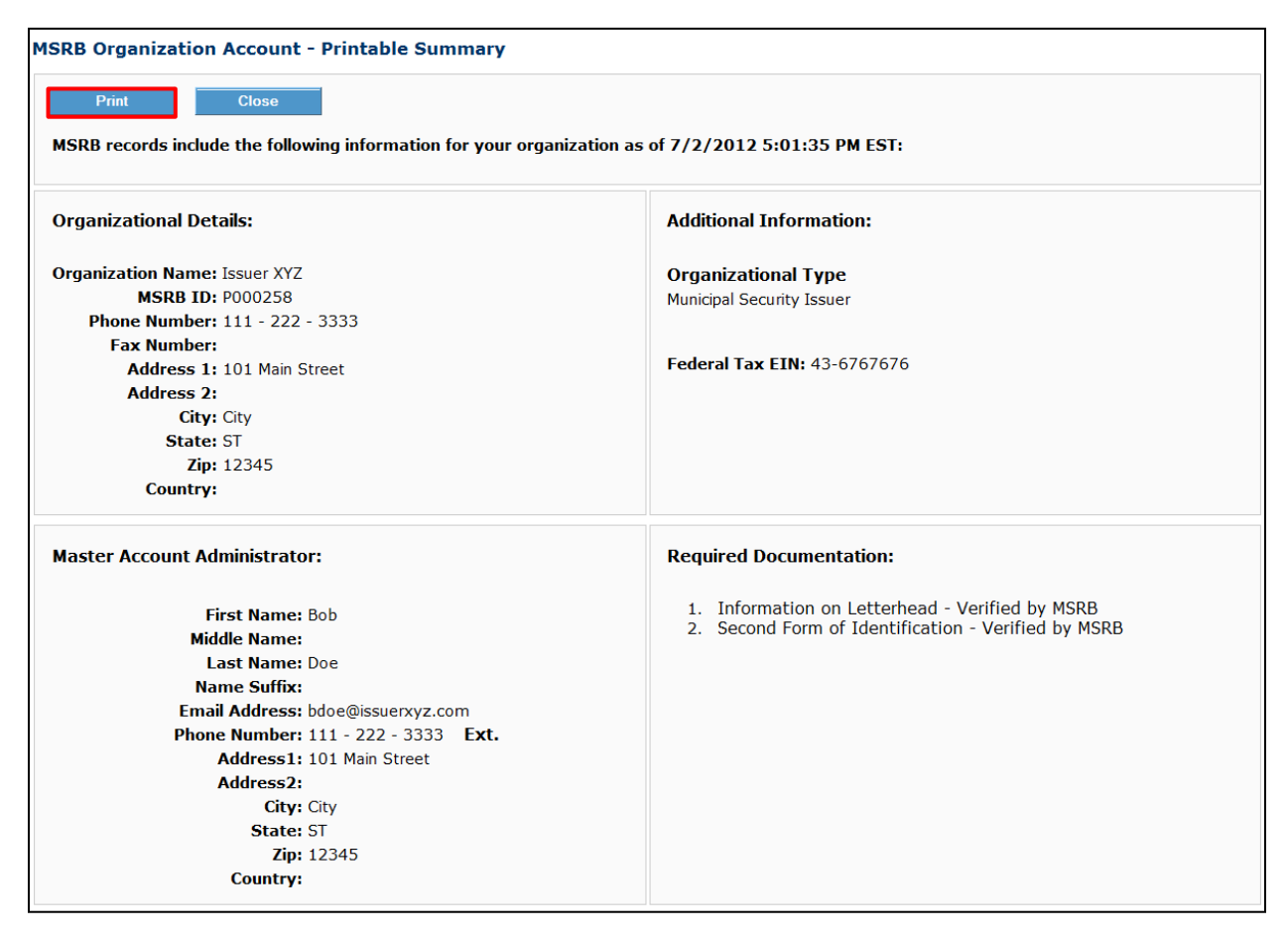

After submitting the account information, MSRB will send an acknowledgement email to the Master Account Administrator at the provided email address. The email should be retained for recordkeeping purposes, and it will be needed if the Master Account Administrator wishes to make any changes to the registration before final approval.

The account status will remain pending until MSRB verifies the submitted information. During this period, MSRB may contact the Master Account Administrator to request additional information or validate the details provided. Once approved, the Account Administrator can update the Organization Account as needed.

#### **Organization Account Set-up for Agents**

An agent organization is an organization that intends to make data or disclosure submissions on behalf of a dealer, municipal advisor, issuer or obligated person ("designating organizations") where the agent organization is not itself a dealer, municipal advisor, issuer or obligated person. Agent organizations may initiate the set-up of an Organization Account, or at the request of the designating organization, the agent may receive an invitation to register. This section will describe both methods for establishing an MSRB Organization Account for agents.

For all submission types except SEC Rule 15c2-12 disclosures, the agent organization is not permitted to make submissions without first establishing an agent relationship in the MSRB Gateway system. Making SEC Rule 15c2-12 disclosures on behalf of an issuer only requires the establishment of an agent relationship in MSRB Gateway in cases where the issuer has elected to control its securities. In order for an agent relationship to be established, both the designating organization and the agent organization must have Organization Accounts.

#### Agent Is Invited to Set Up an Account by the Designating Organization

If you have been designated to act as an agent on behalf of an organization and do not have an Organization Account, you will receive an email invitation requesting you to set up an account.

The email will contain the organization that made the request, and the submission types the organization would like you to make on its behalf. The email will also include a link to register an Organization Account.

From the email, click the registration link as shown below.

Agent Relationship Requested By: Issuer XYZ

Please keep this information confidential to prevent unauthorized use.

Issuer XYZ (P000258) has invited your organization to establish an account in the MSRB Gateway system so that your organization can act as an agent on their behalf to make the following submission types to the Municipal Securities Rulemaking Board (MSRB): EMMA – Continuing Disclosure, EMMA Voluntary Financial Information. Before you can accept the designation(s) you must first establish an MSRB account. Please click on the link below to be directed to the registration landing page to start the registration process: <a href="http://www.msrb.org/msrb1/control/registration/default.asp">http://www.msrb.org/msrb1/control/registration/default.asp</a>

Registering and accepting the offer will grant the staff of your organization permission to take actions on behalf of Issuer XYZ in connection with the submission, modification, or cancellation of municipal securities disclosures which Issuer XYZ may have an obligation to or may voluntarily submit to an information system operated by MSRB. The MSRB Gateway system will allow you to revoke the agent relationship at any time.

If you need assistance, please contact MSRB's support line at 202-838-1330.

You may also obtain more information about MSRB Registration at <u>http://www.msrb.org/Rules-and-Interpretations/MSRB-Registration.aspx</u>

This is a system-generated email. PLEASE DO NOT REPLY, REPLIES ARE NOT MONITORED. GW#003

# Under the heading Agents, select Create an account to make submissions on behalf of designating organizations.

#### Click Next.

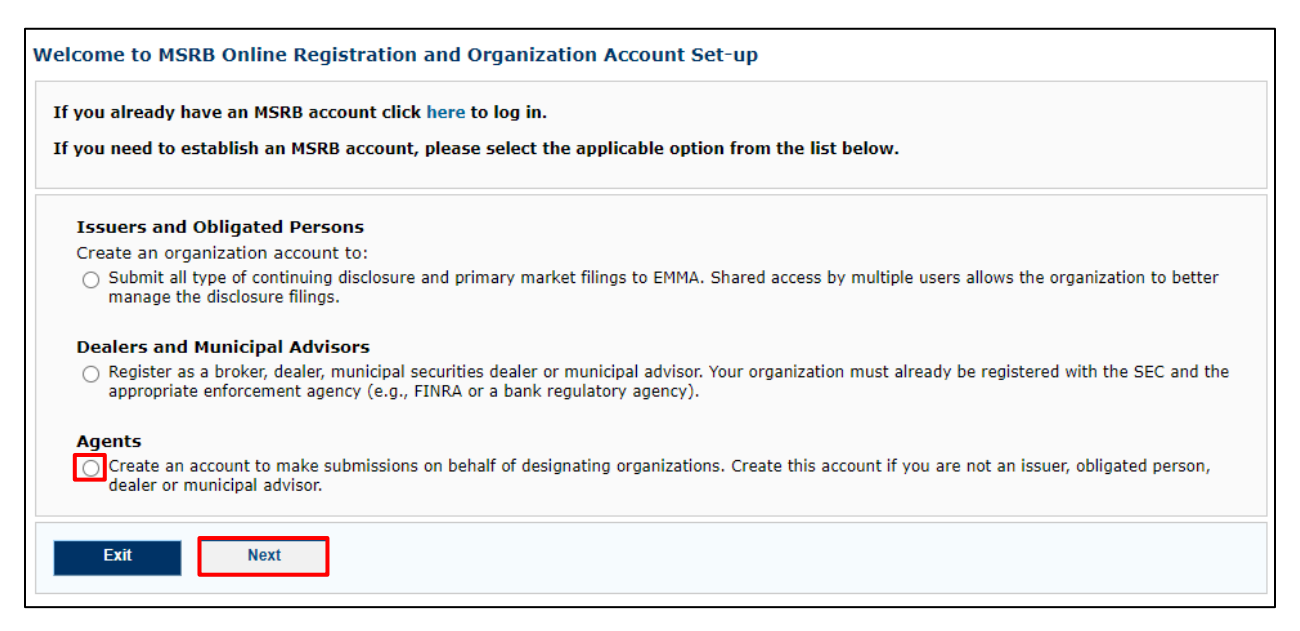

Follow the steps to set up an Organization Account for Agents.

Agent Organization Account set-up differs from issuer and obligated person account set-up in the following ways:

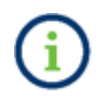

- The Organization Account set-up guidelines have content specific to agents.
- The required documents are specific to agents.

Upon verification of your account set-up documents and information, MSRB staff will establish your Organization Account.

This completes the account set-up process; your account will be pending until MSRB verifies the information provided.

After the Organization Account is established, the agent must log into their account and accept or decline the agent designation request(s).

Log into your Organization Account and click Manage Agent Relationship.

| MSRB Gateway Main Menu<br>Welcome to MSRB Gateway! Your User Account has the following access rights: |
|----------------------------------------------------------------------------------------------------|
| Market Transparency Systems                                                                           |
| Rule G-37 Submission                                                                                  |
| EMMA Dataport                                                                                         |
| Account and Organization Management                                                                   |
| Manage User Accounts                                                                                  |
| View Account Administrators                                                                           |
| Manage User Groups                                                                                    |
| Registrant Information Forms                                                                          |
| Form A-12                                                                                             |
| Review My Affirmations                                                                                |
| Print Broker-Dealer Certificate                                                                       |
| Agent Relationship Management                                                                         |
| Invite and approve agent invitations to/from organizations.                                           |
| Manage Agent Relationships                                                                            |

Click Organizations requesting that you act as their agent.

| anage Agent Relationships                                                                                                    |
|----------------------------------------------------------------------------------------------------|
| Use the following menu options to offer to make submissions on behalf of another organization and approve requests from others to make submissions on their behalf.       |
| Active Relationships: (0)                                                                                                    |
| Organizations requesting that you act as their agent: (2)                                                                                                    |
| Organizations for which you have offered to act as an agent: (0)                                                                                                    |
| Offer to serve as an agent for another organization                                                                                                    |
| Return to Main Menu                                                                                                    |
| Contact information for your Master Account Administrator will be shared with Master Account Administrators of organizations involved in agent<br>relationships with you. |

#### All pending request(s) appear on the screen. Click on the applicable request to proceed.

| ending Agent Requests |                                        |                                      |                        |
|-----------------------|----------------------------------------|--------------------------------------|------------------------|
| Organizatio           | ons requesting that you act as their a | gent: (2)                            |                        |
| MSRB ID               | Organization<br>Name                   | Submission<br>Type                   | Relationship<br>Status |
| P000259               | Organization XYZ                       | EMMA - Continuing Disclosure         | Pending                |
| P000259               | Organization XYZ                       | EMMA Voluntary Financial Information | Pending                |
|                       |                                        |                                      |                        |
| Return to Age         | nt Menu Return to Main Menu            |                                      |                        |
|                       |                                        |                                      |                        |

Click on the submission type(s), then click either **Remove Relationship** or **Approve Relationship**. An email will be forwarded to the designated agent, informing them of your actions.

| elationship with Organization XYZ:                                 |                           |   |
|--------------------------------------------------------------------|---------------------------|---|
| MSRB ID: P000258                                                   |                           |   |
| Phone Number: 111-222-3333                                         |                           |   |
| Fax Number: 999-999-9999                                           |                           |   |
| Address: 101 Main Street<br>City, ST 12345                         |                           |   |
| Types of submissions for which you are currently an agent for this | organization:             |   |
| Submission Type                                                    | Relationship Status       |   |
| EMMA - Continuing Disclosure                                       | Waiting for your approval |   |
| EMMA Voluntary Financial Information                               | Waiting for your approval |   |
| Remove Relationship Approve Relationship                           |                           |   |
| Types of submissions for which you would like to act as this organ | nization's agent:         |   |
| EMMA Voluntary OS/ARD Submission                                   |                           |   |
| EMMA Voluntary Preliminary OS Submission                           |                           |   |
| Add Submission Type                                                |                           |   |
|                                                                    |                           |   |
|                                                                    |                           |   |
| Search Return to Agent Menu Return to Main Menu                    |                           | , |

Once the agent relationship is established in Gateway, the **Agent Relationships** page will be updated to reflect this change, as shown below.

| Manage Agent Relationships                                                                                                    |
|----------------------------------------------------------------------------------------------------|
| Use the following menu options to offer to make submissions on behalf of another organization and approve requests from others to make submissions on their behalf.    |
| Active Relationships: (2)                                                                                                    |
| Organizations requesting that you act as their agent: (0)                                                                                                    |
| Organizations for which you have offered to act as an agent: (0)                                                                                                    |
| Offer to serve as an agent for another organization                                                                                                    |
| Return to Main Menu                                                                                                    |
| Contact information for your Master Account Administrator will be shared with Master Account Administrators of organizations involved in agent relationships with you. |

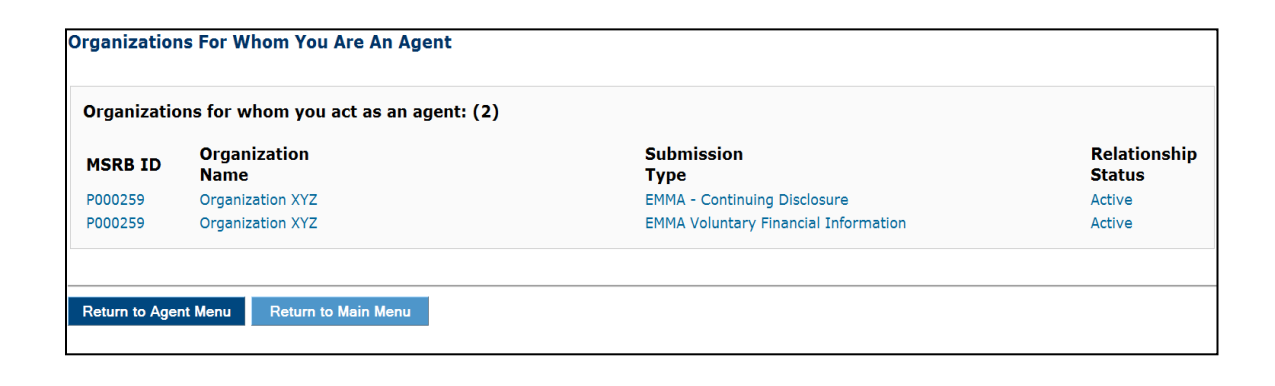

#### Agent Initiates Steps to Establish an Organization Account

If the agent organization has not received an email invitation but would like to establish an Organization Account, they may do so using the following steps.

<u>Click here</u> or go to <u>www.msrb.org</u> and from the **Quick links** menu, select **Submit Data & Disclosures.** 

| PROTECTING INVESTORS, ISSUERS<br>AND THE PUBLIC INTEREST                                                                    | Regulation & Compliance                                                                                                    | Data & Research                                   | Education Center | News & Events                                                                                                    | About Us                                                                                                    | 2                                                |
|----------------------------------------------------------------------------------------------------|----------------------------------------------------------------------------------------------------|---------------------------------------------------|------------------|----------------------------------------------------------------------------------------------------|----------------------------------------------------------------------------------------------------|--------------------------------------------------|
| Welcome to th<br>Municipal Sec<br>The MSRB protects and strer<br>capital, economic growth, an<br>across the country.<br>Lea | e<br>urities Rulemaking<br>ngthens the municipal bond market, e<br>d societal progress in tens of thousan<br>arm More About The MSRB | Board<br>enabling access to<br>nds of communities |                  | Bill Payment<br>Check MA Q<br>Compliance<br>Glossaro dr<br>Investor Bro<br>MSRB Manu<br>Municipal Ac<br>Registered F<br>Registered F<br>Registering U<br>Submit Data<br>Subscription | ualifications<br>Calendar<br>Terms<br>chure<br>als and Specificat<br>dvisory Client Broo<br>irms and Professi<br>with the MSRB<br>and Disclosures<br>Services and Pro | X<br>ions<br>chure<br>ionals<br>ducts<br>k Links |

Click the Agent Submissions link.

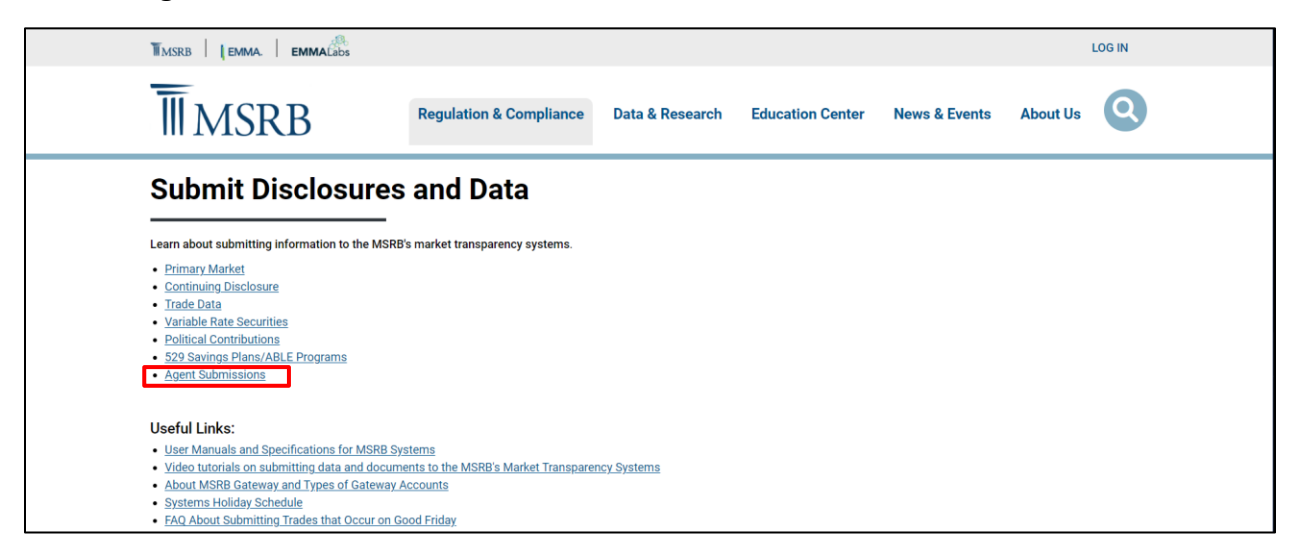

You will be directed to the Agents page. Read information about acting as an agent. To start the registration process, click the link **If you would like to create an agent account, click here**. You will then be directed to the Gateway registration landing page. Proceed with registration steps.

i

Agent Organization Account set-up differs from issuer and obligated person account set-up in the following ways:

- The Organization Account set-up guidelines have content specific to agents.
- The required documents are specific to agents.

Once verification of your account set-up documents and information is completed, your Organization Account will be activated.

After establishing your Organization account, log in and click on Manage Agent Relationships.

| MSRB Gateway Main Menu<br>Welcome to MSRB Gateway! Your User Account has the following access rights: |
|----------------------------------------------------------------------------------------------------|
| Market Transparency Systems                                                                           |
| Rule G-37 Submission                                                                                  |
| EMMA Dataport                                                                                         |
| Account and Organization Management                                                                   |
| Manage User Accounts                                                                                  |
| View Account Administrators                                                                           |
| Manage User Groups                                                                                    |
| Registrant Information Forms                                                                          |
| Form A-12                                                                                             |
| Review My Affirmations                                                                                |
| Print Broker-Dealer Certificate                                                                       |
| Agent Relationship Management                                                                         |
| Invite and approve agent invitations to/from organizations.                                           |
| Manage Agent Relationships                                                                            |

Click the link Offer to serve as an agent for another organization.

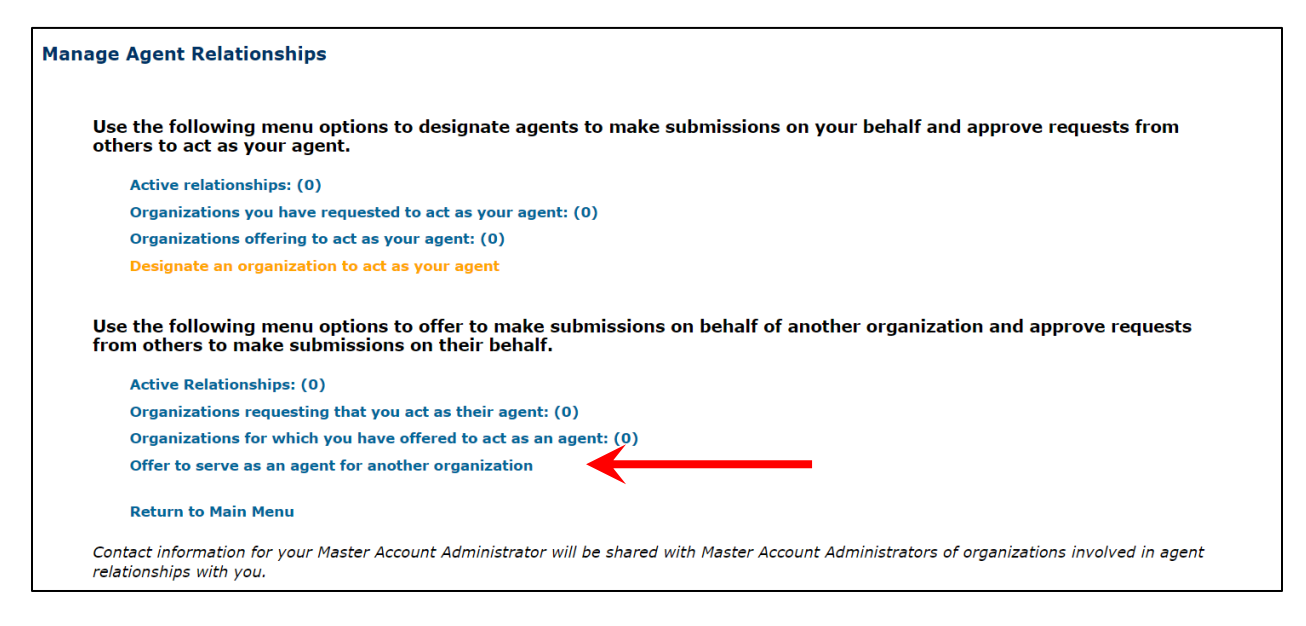

Enter search criteria for the organization you wish to serve, then click **Search**. Follow the steps to submit a request to act as an agent.

| Organization Search              |                             |
|----------------------------------|-----------------------------|
| Organizatior<br>Name:<br>MSRBID: |                             |
| Email<br>Address:                |                             |
| Search Reset                     | Search Return to Agent Menu |
| MSRB ID                          | Organization Name           |

#### Part 3: Duplicate Tax ID

While rare, a user acting on behalf of the registering organization may erroneously attempt to enter a Tax ID that is already associated with another organization's account. If this occurs, the registration process cannot be completed. First, verify that the Tax ID is accurate. If the Tax ID is correct, the user may be trying to create an account for an organization with an existing account. To resolve this situation, click the **Contact** button to automatically send an email to the account administrator of the registered organization to request to be added to the existing Organization Account.

Previous

Cancel

The federal tax employer identification number (tax EIN) you supplied has already been provided to the MSRB by another organization. Duplication of a tax EIN may occur if more than one person affiliated with the same organization attempts to establish an organization account using its tax EIN. Duplication may also occur if you have mistyped your number or if a prior organization account was set up with an incorrect tax EIN.

Please confirm that the tax EIN you entered is correct. You may click "Previous" to view and edit the tax EIN for this account. If it is incorrect, please update your EIN.

If your EIN is correct, someone affiliated with your organization has already established an account for your organization. You can use the "Contact" button below to send a message to the Master Account Administrator for the organization currently using this tax EIN. The message transmitted will request the contact person to verify the accuracy of the tax EIN used and add an individual user account to their existing organization for the individual you identified as your Master Account Administrator .

If you do not want to send this information, click "Cancel" to terminate your organization account setup.

Contact

After clicking **Contact**, a confirmation screen will appear stating that an email was sent to the Master Account Administrator of the existing registered organization.

| MSRB Registration - Contact Existing Registrant                                                                                                    |                   |
|----------------------------------------------------------------------------------------------------|-------------------|
| An email has been sent to the Master Account Administrator of the organization whose MSRB account includes the federal tax EIN you provi<br>email included a request for an MSRB Gateway user account to be set up for the contact you identified as your Master Account Administrato<br>representative of this organization may contact this individual to request additional information. | ded. This<br>r. A |
| Exit                                                                                                    |                   |

The Master Account Administrator of the registered organization will receive the following email and can take appropriate action.

An organization set-up request submitted to the MSRB includes the federal tax EIN registered to your organization. Please confirm that the federal tax EIN you used to set up your MSRB organization account is correct. If it is correct, the submitter requests that you add an MSRB Gateway User Account for the following individual:

USER NAME: Bob Doe EMAIL ADDRESS: <u>bdoe@agentxyz.com</u> PHONE: (111) 222-3333 ADDRESS: 101 Main Street City, ST 12345

This is a system-generated email. PLEASE DO NOT REPLY, REPLIES ARE NOT MONITORED. If you need assistance, please contact MSRB at 703-797-6668.

If there are unresolved questions pertaining to a duplicate Tax ID, contact MSRB Support at 202-838-1330.

## Part 4: Amend a Pending Account

MSRB's goal is to process pending accounts within five business days of receipt, provided there are no discrepancies. If you need to update some of the information prior to MSRB's approval, follow the instructions below:

- Retrieve the acknowledgement email received after submitting the account information.
- Locate the following details in the email: MSRB ID, Temporary Key and Registration Link.
- Click the **Registration Link** to access your account.

Below is an example of the acknowledgment email you should have received:

Thank you for submitting your organization's registration to the Municipal Securities Rulemaking Board (MSRB). Activation of your account is pending review of your documentation. Upon activation of your account, you will receive an email containing information on how to access your MSRB account.

MSRB NUMBER (MSRB ID): G00247 ORGANIZATION NAME: AGENT XYZ

Master Account Administrator: TOM DOE Federal Tax EIN: 88-999999999

To change your organization's information prior to MSRB authorization, please click on the link below and authenticate using your MSRB Number (MSRB ID) and the temporary key below:

Temporary Key: FLAGRVMUKX

Temporary Key Expiration Date: 8/6/2012 4:17:44 PM Eastern Registration Link: <u>http://www.msrb.org/msrb1/control/registration:/FormalOAkey.asp</u>

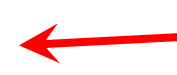

Please keep this temporary key confidential to prevent unauthorized modification of your organization's information. This temporary key is valid for 45 days from the date of this email.

If you need assistance, please contact MSRB's support line at 202-838-1330. This is a system-generated email. PLEASE DO NOT REPLY. REPLIES ARE NOT MONITORED. gw#012

The following screen will appear, prompting you to enter the **MSRB ID** and the **Temporary Key** from the email.

| ISRB Organization Account                                                                                                    |
|----------------------------------------------------------------------------------------------------|
| To amend your organization's account information, please use the MSRB Number (MSRB ID) and temporary key sent to you via email to log in below. |
| If you do not know your MSRB Number (MSRB ID), please contact MSRB's support line at 703-797-6668.                                              |
| Login:                                                                                                    |
| MSRB Number (MSRB ID): G00247                                                                                                    |
| Temporary Key: ••••••                                                                                                    |
|                                                                                                    |
| Cancel Next                                                                                                    |

Once logged in, the **Organization Summary** screen will appear. Click **Edit** in the applicable box for the information you wish to change.

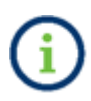

The Tax ID, Organization Type, documentation, or the option to provide documentation cannot be amended, nor can an organization amend these items after the account has been authorized. Contact MSRB Support to make these changes.

| Click on "Edit" to make changes to your information. Once ed<br>"Confirm." Your changes will not be accepted if you do not clic | its are complete, o<br>k "Confirm." | click "OK" to return to this summary page. To accept this information click |    |
|----------------------------------------------------------------------------------------------------|-------------------------------------|-----------------------------------------------------------------------------|----|
| Drganization Details                                                                                                    | Edit                                | Additional Information                                                      |    |
| Organization Name: AGENT XYZ                                                                                                    |                                     | Organization Type: AGENT                                                    |    |
| Phone Number: (111) 222-3333                                                                                                    |                                     | Federal Tax EIN: 88-9999999                                                 |    |
| Fax Number:                                                                                                    |                                     |                                                                             |    |
| Address 1: 101 MAIN STREET                                                                                                    |                                     |                                                                             |    |
| Address 2:                                                                                                    |                                     |                                                                             |    |
| City: CITY                                                                                                    |                                     |                                                                             |    |
| State: ST                                                                                                    |                                     |                                                                             |    |
| <b>Zip:</b> 12345                                                                                                    |                                     |                                                                             |    |
| Country:                                                                                                    |                                     |                                                                             |    |
| laster Account Administrator                                                                                                    | Edit                                | Required Documentation                                                      | Ed |
| First Name: TOM                                                                                                    |                                     | 1. Information on Letterhead delivered as Information on Letterhead.pdf     | F  |
| Middle Name:                                                                                                    |                                     | 2. Second Form of Identification delivered as Second Form of                |    |
| Last Name: DOE                                                                                                    |                                     | Identification.pdf                                                          |    |
| Name Suffix:                                                                                                    |                                     |                                                                             |    |
| Email Address: tdoe@agentxyz.com                                                                                                |                                     |                                                                             |    |
| Phone Number: (111) 222-3333                                                                                                    |                                     |                                                                             |    |
| Address 1: 101 MAIN STREET                                                                                                    |                                     |                                                                             |    |
| Address 2:                                                                                                    |                                     |                                                                             |    |
| City: CITY                                                                                                    |                                     |                                                                             |    |
| State: ST                                                                                                    |                                     |                                                                             |    |
| <b>Zip:</b> 12345                                                                                                    |                                     |                                                                             |    |
| Country:                                                                                                    |                                     |                                                                             |    |

After clicking Edit for the information you wish to update, make your changes and then click **OK**. In the example below, the user is updating the Organization Details.

| MSRB Organization Account Setup — Add Organization Details |                                                                                                    |            |     |      |      |  |
|------------------------------------------------------------|----------------------------------------------------------------------------------------------------|------------|-----|------|------|--|
| Please provide informatio                                  | Please provide information about your organization. The address and phone number provided should be for the organization's main office or headquarters. |            |     |      |      |  |
| Organization Name:*                                        | AGENT                                                                                                    | XYZ        |     |      |      |  |
| Phone Number:*                                             | 111                                                                                                    | - 222      | - [ | 3333 | Ext. |  |
| Fax Number:                                                |                                                                                                    | -          | - [ |      |      |  |
| Address1:*                                                 | 101 MA                                                                                                    | AIN STREET | Г   |      |      |  |
| Address2:                                                  |                                                                                                    |            |     |      |      |  |
| City:*                                                     | CITY                                                                                                    |            |     |      |      |  |
| State:*                                                    | ST                                                                                                    |            |     |      |      |  |
| Zip:*                                                      | 12345                                                                                                    |            |     |      |      |  |
| Country:                                                   |                                                                                                    |            |     |      |      |  |
| *required                                                  |                                                                                                    |            |     |      |      |  |
| Cancel                                                     | OK                                                                                                    |            |     |      |      |  |

On the Organization Summary screen, click **Confirm** to save the changes.

| MSRB Organization Account Setup — Organization Summary                                                                           |                                                                                                    |                                                                        |      |
|----------------------------------------------------------------------------------------------------|----------------------------------------------------------------------------------------------------|------------------------------------------------------------------------|------|
| Click on "Edit" to make changes to your information. Once edi<br>"Confirm." Your changes will not be accepted if you do not clic | Click on "Edit" to make changes to your information. Once edits are complete, click "OK" to return to this summary page. To accept this information click<br>"Confirm." Your changes will not be accepted if you do not click "Confirm." |                                                                        |      |
| Organization Details                                                                                                    | Edit                                                                                                    | Additional Information                                                 |      |
| Organization Name: AGENT XYZ                                                                                                    |                                                                                                    | Organization Type: AGENT                                               |      |
| Phone Number: (111) 222-3333                                                                                                    |                                                                                                    | Federal Tax EIN: 88-9999999                                            |      |
| Fax Number:                                                                                                    |                                                                                                    |                                                                        |      |
| Address 1: 101 MAIN STREET                                                                                                    |                                                                                                    |                                                                        |      |
| Address 2:                                                                                                    |                                                                                                    |                                                                        |      |
| City: CITY                                                                                                    |                                                                                                    |                                                                        |      |
| State: ST                                                                                                    |                                                                                                    |                                                                        |      |
| <b>Zip:</b> 12345                                                                                                    |                                                                                                    |                                                                        |      |
| Country:                                                                                                    |                                                                                                    |                                                                        |      |
| Master Account Administrator                                                                                                    | Edit                                                                                                    | Required Documentation                                                 | Edit |
| First Name: TOM                                                                                                    |                                                                                                    | 1. Information on Letterhead delivered as Information on Letterhead.pd | f    |
| Middle Name:                                                                                                    |                                                                                                    | 2. Second Form of Identification delivered as Second Form of           |      |
| Last Name: DOE                                                                                                    |                                                                                                    | Identification.pdf                                                     |      |
| Name Suffix:                                                                                                    |                                                                                                    |                                                                        |      |
| Email Address: tdoe@agentxyz.com                                                                                                 |                                                                                                    |                                                                        |      |
| Phone Number: (111) 222-3333                                                                                                    |                                                                                                    |                                                                        |      |
| Address 1: 101 MAIN STREET                                                                                                    |                                                                                                    |                                                                        |      |
| Address 2:                                                                                                    |                                                                                                    |                                                                        |      |
| City: CITY                                                                                                    |                                                                                                    |                                                                        |      |
| State: ST                                                                                                    |                                                                                                    |                                                                        |      |
| <b>Zip:</b> 12345                                                                                                    |                                                                                                    |                                                                        |      |
| Country:                                                                                                    |                                                                                                    |                                                                        |      |

Enter the required information for the individual making the amendment, then click **Submit**.

| MSRB Organization Account Set-up - Account Information Provider |                                                                                                    |  |  |
|-----------------------------------------------------------------|----------------------------------------------------------------------------------------------------|--|--|
| Please provide the nam                                          | e, title and telephone number of the person who completed the information for this organization account. |  |  |
| First Name:*                                                    | Jane                                                                                                    |  |  |
| Middle Name:                                                    |                                                                                                    |  |  |
| Last Name:*                                                     | Doe                                                                                                    |  |  |
| Name Suffix:                                                    |                                                                                                    |  |  |
| Title:*                                                         | Director                                                                                                 |  |  |
| Phone Number:*                                                  | (111) 222 - 3333                                                                                         |  |  |
| Phone Extension:                                                |                                                                                                    |  |  |
| *required                                                       |                                                                                                    |  |  |
| Cancel Previ                                                    | ious Submit                                                                                              |  |  |

A confirmation screen then states that the account was successfully updated.

| Congratulations, you have successfully updated your account information with the MSRB. Your MSRB Number (MSRB ID) is P000260. |                                                           |  |  |
|----------------------------------------------------------------------------------------------------|-----------------------------------------------------------|--|--|
| Account Summary Plea                                                                                                    | ase print a copy of the account summary for your records: |  |  |
| Exit                                                                                                    |                                                           |  |  |

# Part 5: Master Account Administrator (MAA) Account Set-up

After MSRB authorizes the account, the following actions must be taken by the Master Account Administrator (MAA) to finalize the account setup.

#### **Create a Password to Access Your Organization Account**

The Master Account Administrator will receive an email containing their User ID and a link to create a password to access the new Gateway Organization Account.

Click the Password Retrieval Link in the email.

Your MSRB Gateway account is now authorized. An Organization Account has been created for your organization and a User Account has been created for you. As the Master Account Administrator for your organization, you may use your account to create and manage the User Accounts of other staff working for your organization, update organization information on file with MSRB, and request and accept agent designations related to data and disclosure submissions. You will also receive emails from time to time advising you of important changes or events occurring in MSRB systems that may affect your organization.

To access your Gateway account, you will first need to create a password. Please click on the link below and enter the user ID provided.

USER ID: JDOE17 PASSWORD RETRIEVAL LINK: <u>https://www.msrb.org/msrb1/control/forgotpassword.asp</u>

Please keep this information confidential to prevent unauthorized use of your account. The registered information for this account is:

MSRB ORGANIZATION NUMBER (MSRB ID): G00243 ORGANIZATION NAME: AGENT 1234 ORGANIZATION TYPE: Agent

MASTER ACCOUNT ADMINISTRATOR: TOM DOE EMAIL ADDRESS: <u>tdoe2@agentxyz.com</u> PHONE: (111) 222-3333

You can log in to the authenticated access area of the MSRB website through <a href="https://www.msrb.org/msrb1/control/default.asp">https://www.msrb.org/msrb1/control/default.asp</a>

This is a system-generated email. PLEASE DO NOT REPLY. REPLIES ARE NOT MONITORED. If you need assistance, please contact MSRB's support line at 202-838-1330.

Enter the User ID and click Submit.

| Retrieve Password                                                                                                    |
|----------------------------------------------------------------------------------------------------|
| To validate your request for a new password, enter your User ID below.<br>If you do not know your User ID or you need an MSRB Gateway account, contact a representative in the Market Infomation Department at (703)797-6668. |
| User ID:                                                                                                    |
| Submit Cancel                                                                                                    |

An email with the password reset link will be sent to you. Click the link in the email to proceed with creating your new password.

We have received your request for a new password. Please note that our records have been updated, and we recommend that you change your password in our system within 7 days using the link below. The link will expire within 7 days and failure to reset your password within 7 days will require you to submit another request for a password change.

http://www.msrb.org/msrb1/control/forgotpassword.asp?key=qTPdG9V9gNaZRNNANfvvFt1ryOnDac

To change your password, follow these simple steps below:

1. Click on the password link above.

2. On the Password Change page, enter and confirm the password that satisfies the password criteria.

3. Click on the Continue button.

This is a system-generated email. PLEASE DO NOT REPLY. REPLIES ARE NOT MONITORED. If you need assistance, please contact the MSRB at 202-838-1330.

On the Reset Password screen, enter your User ID and click Submit.

| Reset Password                                                                                                    |
|----------------------------------------------------------------------------------------------------|
|                                                                                                    |
| To reset your password, enter your User ID below.<br>If you do not know your User ID or you need an MSRB Gateway account, contact a representative in the Market Information Department at (703)797-6668. |
| User ID:                                                                                                    |
| Submit                                                                                                    |

On the Change Password screen, create a password based on the password criteria.

Then, click **Continue**.

| Change Password                                                                                                    |
|----------------------------------------------------------------------------------------------------|
| THE MSRB REQUIRES THAT USERS CHANGE THEIR PASSWORDS PERIODICALLY FOR SECURITY PURPOSES.                                                                                                    |
| USERS ARE ALSO ASKED TO CHANGE THEIR PASSWORD UPON INITIAL LOGIN OR AFTER USING THE 'Forgot your password?' FEATURE.                                                                                                    |
| YOU MUST CHANGE YOUR PASSWORD NOW TO CONTINUE TO ACCESS THIS SYSTEM.                                                                                                    |
| To change your password you must:                                                                                                    |
| <ol> <li>Enter your new password</li> <li>Enter your new password again to confirm</li> <li>Click "Continue"</li> </ol>                                                                                                    |
| New passwords must meet the following criteria:                                                                                                    |
| <ol> <li>Must be between eight (8) and fifteen (15) characters long</li> <li>Must be different from your current password</li> <li>Must not contain your User ID</li> <li>Must contain characters from at least three of the following four categories:</li> </ol> |
| Uppercase characters (A-Z)                                                                                                    |
| Lowercase characters (a-z)                                                                                                    |
| Numeric characters (0-9)                                                                                                    |
| Special characters ( !@#\$%^&*(), etc. excluding spaces )                                                                                                    |
| New Password:                                                                                                    |
| Retype New Password: •••••••                                                                                                    |
| Continue                                                                                                    |
Once the password has been successfully created, a confirmation screen will appear, indicating that you can now log into the MSRB Gateway using your User ID and Password.

Click the **Return** button to be directed to the MSRB Gateway Main Menu for your account.

Transaction Confirmation

You have successfully changed your password.

Return

# **Establish User Rights**

After accessing your Organization Account, you must grant yourself the necessary User Account access rights for the document submissions you wish to make to EMMA.

To grant User Account access rights, click **Edit** in the **My Profile** box on the Gateway Main Menu page.

|                                                                                                    | Welcome BDOE2 A, P001993. Logout                                                                                                    |
|----------------------------------------------------------------------------------------------------|----------------------------------------------------------------------------------------------------|
| MSRB Gateway Main Menu<br>Welcome to MSRB Gateway! Your User Account has the following access rights:<br>Account and Organization Management<br>Manage User Accounts<br>View Account Administrators<br>Manage Groups<br>Manage Continuing Disclosure Confirmation Requests<br>Manage Consolidations | User ID: BDOE2<br>Role: Master Account Administrator<br>User Name: BOB DOE<br>Organization Name: Issuer XYZ<br>MSRB ID: P001903<br>Email Address: bdoe@issuenyz.com<br>Edit Profile Change Password |
| Registrant Information Forms<br>Submit forms to provide information about your organization.<br>• Edit or Affirm Your Organization's information and Master Account Administrator Designation                                                                                                    |                                                                                                    |
| Agent Relationship Management<br>Invite and approve agent invitations to/from organizations.<br>Manage Agent Relationships                                                                                                    |                                                                                                    |

#### On the next screen, click Edit User Account.

| User Account Profile | ile and Access Rights                                     |                                    |
|----------------------|-----------------------------------------------------------|------------------------------------|
| Account Details      | Account Access Rig                                        | hts                                |
| User ID:             | : BDOE2 You have the follow                               | ing Access Rights in MSRB Gateway: |
| User Name:           | : BOB DOE EMMA Continuir                                  | g Disclosure Submissions 📃 [?]     |
| MSRB ID:             | : P001993 EMMA Volum                                      | ary Financial Information 🗌 [?]    |
| Group(s):            | : EMMA Volur                                              | itary OS/ARD Submission 🗌 [?]      |
| Email Address:       | : bdoe@issuerxyz.com EMMA Voluntary P                     | reliminary OS Submission [?]       |
| Title:               | : Mas                                                     | ter Account Administrator 🛛 [?]    |
| Department:          | :                                                         |                                    |
| Address:             | : 101 MAIN STREET                                         |                                    |
|                      | CITY, ST 12345                                            |                                    |
| Phone Number:        | : 111-222-3333                                            |                                    |
| Fax Number:          | :                                                         |                                    |
| Last Updated by:     | : BDOE2 On: 5/23/2016 12:08:51 PM                         |                                    |
| View Profile History | View Rights History Edit User Account                     |                                    |
| Return to Accounts   | s Manage Groups Manage Groups by User Return to Main Menu |                                    |

Grant the account access rights by clicking the appropriate boxes on the right, then click **Continue**.

| Edit User Account | t                                                             |                                                   |          |  |
|-------------------|---------------------------------------------------------------|---------------------------------------------------|----------|--|
| Account Details   |                                                               | Account Access Rights                             |          |  |
| User ID:          | BDOE Select the Access Rights to assign to your User Account. |                                                   |          |  |
| MSRB ID:          | P000258                                                       | You will have the following Access Rights in MSRB | Gateway: |  |
| First Name:*      | Bob                                                           | EMMA Continuing Disclosure Submissions            | ☑ [?]    |  |
| Middle Name:      |                                                               | EMMA Voluntary Financial Information              | ☑ [?]    |  |
| Last Name:*       | Doe                                                           | EMMA Voluntary OS/ARD Submission                  | ☑ [?]    |  |
| Email Address:*   | bdoe@issuencyz.com                                            | EMMA Voluntary Preliminary OS Submission          | ☑ [?]    |  |
| Confirm Email:*   | bdoe@issuenyz.com                                             | Master Account Administrator                      | ☑ [?]    |  |
| Title:            |                                                               |                                                   |          |  |
| Department:       |                                                               |                                                   |          |  |
| Phone Number:*    | 111 - 222 - 3333 Ext.                                         |                                                   |          |  |
| Fax Number:       |                                                               |                                                   |          |  |
| Address1:*        | 101 Main Street                                               |                                                   |          |  |
| Address2:         |                                                               |                                                   |          |  |
| City:*            | City                                                          |                                                   |          |  |
| State:*           | ST                                                            |                                                   |          |  |
| Zip:*             | 12345                                                         |                                                   |          |  |
| Country:          |                                                               |                                                   |          |  |
| *required         |                                                               |                                                   |          |  |
| Continu           | e Return to Account Profile                                   |                                                   |          |  |
| Return to Ac      | counts Return to Main Menu                                    |                                                   |          |  |

### Click Confirm User Account.

| Confirm User A  | ccount              |                                                          |
|-----------------|---------------------|----------------------------------------------------------|
| Account Details |                     | Account Access Rights:                                   |
| User ID:        | BDOE                | Click on "Confirm User Account" to complete the process. |
| User Name:      | Bob Doe             |                                                          |
| MSRB ID:        | P000258             |                                                          |
| Group(s):       |                     |                                                          |
| Email Address:  | bdoe@issuerxyz.com  |                                                          |
| Title:          |                     |                                                          |
| Department:     |                     |                                                          |
| Address:        | 101 Main Street     |                                                          |
|                 | City, ST 12345      |                                                          |
| Phone Number:   | 111-222-3333        |                                                          |
| Fax Number:     |                     |                                                          |
| Confirm Us      | ser Account Edit Us | er Account                                               |
| Return to       | Accounts Return to  | Main Menu                                                |

The **User Account Update Results** screen will appear, confirming that the Master Account Administrator (MAA) account was successfully updated. Click **Return to Main Menu**.

| User Account Update Results |                                                                                  |
|-----------------------------|----------------------------------------------------------------------------------|
| The following Us            | er Account was successfully updated. An email confirmation was sent to the user. |
| User ID:                    | BDOE                                                                             |
| MSRB ID:                    | P000258                                                                          |
| Name:                       | Bob Doe                                                                          |
| Email Address:              | bdoe@issuerxyz.com                                                               |
| Return to                   | Accounts Return to Main Menu                                                     |

## **Access EMMA Dataport**

After granting EMMA submission rights to the MAA account, navigate to **Market Transparency Systems** and click **EMMA Dataport**.

|                                                                                                    | Welcome BDOE2 A, P                                                                                                    | 2001993. Logou                                                     |
|----------------------------------------------------------------------------------------------------|----------------------------------------------------------------------------------------------------|--------------------------------------------------------------------|
| MSRB Gateway Main Menu<br>Nelcome to MSRB Gateway! Your User Account has the following access rights:<br>Market Transparency Systems<br>Access MSRB systems to submit documents and data related to municipal market activity and political contributions. | User ID: BDOE2<br>Role: Master Accor<br>User Name: BOB I<br>Organization Name<br>MSRB ID: P001993<br>Email Address: bd | unt Administrator<br>DOE<br>I: Issuer XYZ<br>3<br>oe@issuerxyz.com |
| EMMA Dataport                                                                                                    | Eat Prote                                                                                                    | Ghange r assino                                                    |
| EMMA Dataport Account and Organization Management                                                                                                    | EditProme                                                                                                    | Change r assire                                                    |
| EMMA Dataport Account and Organization Management     Manage User Accounts                                                                                                    | Edit Plone                                                                                                    | charge r asser                                                     |
| EMMA Dataport Account and Organization Management     Manage User Accounts     View Account Administrators                                                                                                    | ESEPTORE                                                                                                    |                                                                    |
| EMMA Dataport  Account and Organization Management  Manage User Accounts  View Account Administrators  Manage Groups                                                                                                    | EditFlome                                                                                                    |                                                                    |
| EMMA Dataport  Account and Organization Management  Manage User Accounts  View Account Administrators  Manage Groups  Manage Continuing Disclosure Confirmation Requests                                                                                   | EditFlome                                                                                                    |                                                                    |

The EMMA Dataport Submission Portal will appear, which is used to make submissions to EMMA. The options displayed correspond to the rights granted to your account.

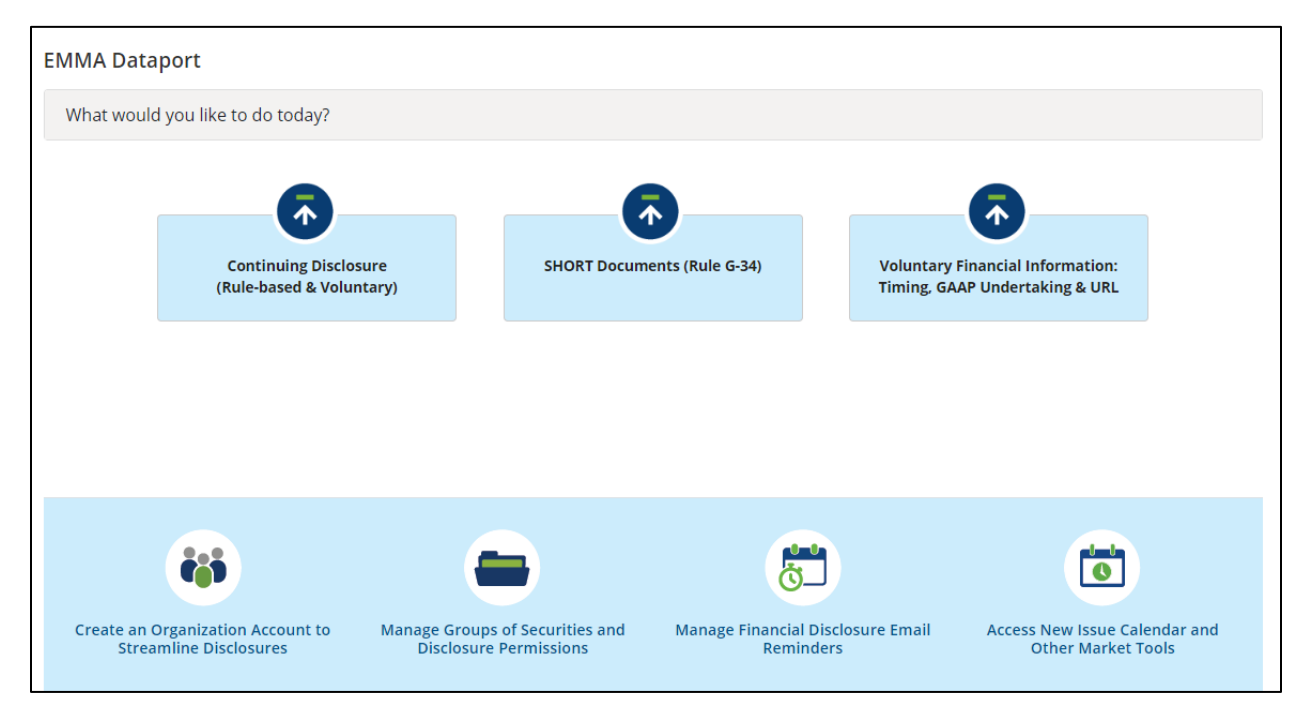

# Part 6: Master Account Administrator Functions

## **Update Organization Account**

An organization can have only one Master Account Administrator. Only a Master Account Administrator can update the Organization Account details. The Master Account Administrator can transfer the Master Account Administrator role to another user at any time.

From the Gateway Main Menu, click Edit or Affirm Your Organization's Information and Master Account Administrator Designation.

|                                                                                                    | Welcome BDOE2 A, P001993. Logout                                                                                                    |
|----------------------------------------------------------------------------------------------------|----------------------------------------------------------------------------------------------------|
| MSRB Gateway Main Menu<br>Welcome to MSRB Gateway! Your User Account has the following access rights:<br>Market Transparency Systems<br>Access MSRB systems to submit documents and data related to municipal market activity and political contributions.<br>EMMA Dataport | User ID: BDOE2<br>Role: Master Account Administrator<br>User Name: BOB DOE<br>Organization Name: Issuer XYZ<br>MSRB ID: P001993<br>Email Address: bdoe@issueryz.com<br>Edit Profile Change Password |
| Account and Organization Management                                                                                                    |                                                                                                    |
| View Account Administrators                                                                                                    |                                                                                                    |
| Manage Groups                                                                                                    |                                                                                                    |
| <ul> <li>Manage Continuing Disclosure Confirmation Requests</li> </ul>                                                                                                    |                                                                                                    |
| Manage Consolidations                                                                                                    |                                                                                                    |
| Registrant Information Forms                                                                                                    |                                                                                                    |
| Submit forms to provide information about your organization.                                                                                                    |                                                                                                    |
| Edit or Affirm Your Organization's Information and Master Account Administrator Designation                                                                                                    | _                                                                                                    |
| Agent Relationship Management                                                                                                    |                                                                                                    |
| Invite and approve agent invitations to/from organizations.                                                                                                    |                                                                                                    |
| Manage Agent Relationships                                                                                                    |                                                                                                    |

To update organization details, click **Edit** in the **Organization Details** box. Make the appropriate updates to the organization details, then click **OK** to confirm the changes.

| Click on "Edit" to make changes to your information. Once edits are complete, click "OK" to return to this summary page. To accept this<br>information click "Confirm." Your changes will not be accepted if you do not click "Confirm." |             |                                                                      |     |
|----------------------------------------------------------------------------------------------------|-------------|----------------------------------------------------------------------|-----|
| rganizational Details:                                                                                                    | <u>Edit</u> | Additional Information:                                              | Edi |
| Organization Name: Issuer XYZ                                                                                                    |             | Organization Type:                                                   |     |
| MSRB ID: P000258                                                                                                    |             | Municipal Security Issuer                                            |     |
| Phone Number: 111 - 222 - 3333 Ext.                                                                                                    |             |                                                                      |     |
| Fax Number:                                                                                                    |             |                                                                      |     |
| Address 1: 101 Main Street                                                                                                    |             | Federal lax EIN: 43-6/6/6/6                                          |     |
| Address 2:                                                                                                    |             |                                                                      |     |
| City: City                                                                                                    |             |                                                                      |     |
| State: SI                                                                                                    |             |                                                                      |     |
| <b>Zip:</b> 12345                                                                                                    |             |                                                                      |     |
|                                                                                                    |             | Paguirad Documentation:                                              |     |
| aster account auministrator:                                                                                                    | <u>Edit</u> | Kequi eu Documentation.                                              |     |
|                                                                                                    |             | 1 Information on Letterhead - Verified by MSRB                       |     |
| First Name: BOB                                                                                                    |             | <ol> <li>Second Form of Identification - Verified by MSRB</li> </ol> |     |
| And a set Name:                                                                                                    |             |                                                                      |     |
| Name Suffix:                                                                                                    |             |                                                                      |     |
| Email Address: bdoe@issuerxyz.com                                                                                                    |             |                                                                      |     |
| Phone Number: 111 - 222 - 3333 Ext.                                                                                                    |             |                                                                      |     |
| Address1: 101 MAIN STREET                                                                                                    |             |                                                                      |     |
| Address2:                                                                                                    |             |                                                                      |     |
| City: CITY                                                                                                    |             |                                                                      |     |
| State: ST                                                                                                    |             |                                                                      |     |
| <b>Zip:</b> 12345                                                                                                    |             |                                                                      |     |
| Country:                                                                                                    |             |                                                                      |     |

# **Transfer Master Account Administrator's Rights**

To transfer Master Account Administrator rights to another user, click **Edit** in the **Master Account Administrator** box.

| Click on "Edit" to make changes to your information. Once edits are complete, click "OK" to return to this summary page. To accept this information click "Confirm." Your changes will not be accepted if you do not click "Confirm." |             |                                                                  |      |
|----------------------------------------------------------------------------------------------------|-------------|------------------------------------------------------------------|------|
| Organizational Details:                                                                                                    | <u>Edit</u> | Additional Information:                                          | Edit |
| Organization Name: Issuer XYZ                                                                                                    |             | Organization Type:                                               |      |
| MSRB ID: P000258                                                                                                    |             | Municipal Security Issuer                                        |      |
| Phone Number: 111 - 222 - 3333 Ext.                                                                                                    |             | ······································                           |      |
| Fax Number:                                                                                                    |             |                                                                  |      |
| Address 1: 101 Main Street                                                                                                    |             | Federal Tax EIN: 43-6767676                                      |      |
| Address 2:                                                                                                    |             |                                                                  |      |
| City: City                                                                                                    |             |                                                                  |      |
| State: ST                                                                                                    |             |                                                                  |      |
| Zip: 12345                                                                                                    |             |                                                                  |      |
| Country:                                                                                                    |             |                                                                  |      |
| Master Account Administrator:                                                                                                    | <u>Edit</u> | Required Documentation:                                          |      |
| First Names BOR                                                                                                    |             | <ol> <li>Information on Letterhead - Verified by MSRB</li> </ol> |      |
| Middle Name:                                                                                                    |             | 2. Second Form of Identification - Verified by MSRB              |      |
| Last Name: DOF                                                                                                    |             |                                                                  |      |
| Name Suffix:                                                                                                    |             |                                                                  |      |
| Email Address: bdoe@issuerxvz.com                                                                                                    |             |                                                                  |      |
| Phone Number: 111 - 222 - 3333 Ext.                                                                                                    |             |                                                                  |      |
| Address1: 101 MAIN STREET                                                                                                    |             |                                                                  |      |
| Address2:                                                                                                    |             |                                                                  |      |
| City: CITY                                                                                                    |             |                                                                  |      |
| State: ST                                                                                                    |             |                                                                  |      |
| <b>Zip:</b> 12345                                                                                                    |             |                                                                  |      |
| Country:                                                                                                    |             |                                                                  |      |

### Click Replace Contact.

| MSRB Organizat                        | ion Account Set-up - Add Master Account Administrator Information                                                                                                    |
|---------------------------------------|----------------------------------------------------------------------------------------------------|
| Please provide co<br>copy from your o | ontact details for the Master Account Administrator. If the address is the same as your organization's information, dick 'Copy' to<br>rganization's details. You may replace this contact if needed. |
| Сору                                  |                                                                                                    |
| Master Account                        | Administrator:                                                                                                    |
| First Name:*                          | BOB                                                                                                    |
| Middle Name:                          |                                                                                                    |
| Last Name:*                           | DOE                                                                                                    |
| Name Suffix:                          |                                                                                                    |
| Email Address:*                       | bdoe@issuenxyz.com                                                                                                    |
| Confirm Email:*                       |                                                                                                    |
| Phone Number:*                        | 111 - 222 - 3333 <b>Ext.</b>                                                                                                    |
| Address1:*                            | 101 Main Street                                                                                                    |
| Address2:                             |                                                                                                    |
| City:*                                | Cty                                                                                                    |
| State:*                               | ST                                                                                                    |
| Zip:*                                 | 12345                                                                                                    |
| Country:                              |                                                                                                    |
| *required                             |                                                                                                    |
| Previous                              | OK Replace Contact                                                                                                    |

Choose an existing user in the organization or click **New User** create a new MSRB Gateway User Account.

| ormal Registration - Replace Organizational Primary Contact |                                                    |                |
|-------------------------------------------------------------|----------------------------------------------------|----------------|
| Please select a current user from th                        | e list below or click the "NEW" button to create a | a new user.    |
| Name                                                        | Email                                              | Phone Number   |
| JANE DOE                                                    | jndoe@issuerxyz.com                                | (111) 222-3333 |
| LISA DOE                                                    | ldoe@issuerxyz.com                                 | (111) 222-3333 |
| NANCY DOE                                                   | ndoe@issuerxyz.com                                 | (111) 222-3333 |
| TOM DOE                                                     | tdoe@issuerxyz.com                                 | (111) 222-3333 |
| ≪ < ≥ ≫ Page: 1 of 1                                        |                                                    |                |
| Deviews New User                                            |                                                    |                |
| Previous New User                                           |                                                    |                |

The user's details appear in the **Master Account Administrator Information** screen. If needed, amend the details. Re-enter the email address as confirmation. When finished, click **OK**.

| MSRB Organizat                                        | tion Account Set-up - Add Master Account Administrator Information                                                                                                    |
|-------------------------------------------------------|----------------------------------------------------------------------------------------------------|
| MSKD Organizat                                        |                                                                                                    |
| Please provide co<br>copy from your or<br><b>Copy</b> | ntact details for the Master Account Administrator. If the address is the same as your organization's information, click 'Copy' to<br>rganization's details. You may replace this contact if needed. |
| Master Account                                        | Administrator:                                                                                                    |
| First Name:*                                          | NANCY                                                                                                    |
| Middle Name:                                          |                                                                                                    |
| Last Name:*                                           | DOE                                                                                                    |
| Name Suffix:                                          |                                                                                                    |
| Email Address:*                                       | ndoe@issuenyz.com                                                                                                    |
| Confirm Email:*                                       | ndoe@issuenyz.com                                                                                                    |
| Phone Number:*                                        | 111 - 222 - 3333 <b>Ext.</b>                                                                                                    |
| Address1:*                                            | 101 MAIN STREET                                                                                                    |
| Address2:                                             |                                                                                                    |
| City:*                                                | CITY                                                                                                    |
| State:*                                               | ST                                                                                                    |
| Zip:*                                                 | 12345                                                                                                    |
| Country:                                              |                                                                                                    |
| *required                                             |                                                                                                    |
| Previous                                              | OK Replace Contact                                                                                                    |

The new Master Account Administrator will be reflected on the **Organization Summary** screen. Click **Confirm** to save the changes.

| ISRB Organization Account Set-up - Organization Summary Click on "Edit" to make changes to your information. Once edits are co                                                                                                    | mplete, click "OK" to return to this summary page. To accept this                                                                                  |
|----------------------------------------------------------------------------------------------------|----------------------------------------------------------------------------------------------------|
| information click "Confirm." Your changes will not be accepted if you d                                                                                                    | lo not click "Confirm."                                                                                                    |
| Organizational Details: <u>Edit</u>                                                                                                    | Additional Information: Edit                                                                                                    |
| Organization Name: Issuer XYZ<br>MSRB ID: P000258<br>Phone Number: 111 - 222 - 3333 Ext.<br>Fax Number:<br>Address 1: 101 Main Street<br>Address 2:<br>City: City<br>State: ST<br>Zip: 12345<br>Country:                                                                        | Organization Type:<br>Municipal Security Issuer<br>Federal Tax EIN: 43-6767676                                                                     |
| Master Account Administrator:<br>First Name: NANCY<br>Middle Name:<br>Last Name: DOE<br>Name Suffix:<br>Email Address: ndoe@issuerxyz.com<br>Phone Number: 111 - 222 - 3333 Ext.<br>Address1: 101 MAIN STREET<br>Address2:<br>City: CITY<br>State: ST<br>Zip: 12345<br>Country: | Required Documentation: <ol> <li>Information on Letterhead - Verified by MSRB</li> <li>Second Form of Identification - Verified by MSRB</li> </ol> |

The confirmation will indicate that the update was successful.

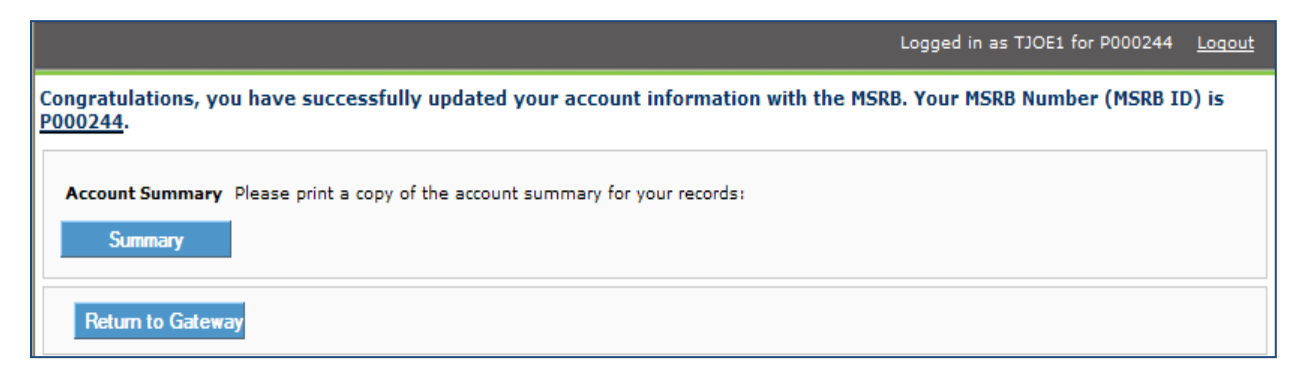

The user's profile will reflect their role as Master Account Administrator in the My Profile box.

|                                                                                                    | Welcome BDOE2 A, F                                                                                                    | 2001993. Logout                                                                      |
|----------------------------------------------------------------------------------------------------|----------------------------------------------------------------------------------------------------|--------------------------------------------------------------------------------------|
| MSRB Gateway Main Menu<br>Welcome to MSRB Gateway! Your User Account has the following access rights:<br>Market Transparency Systems<br>Access MSRB systems to submit documents and data related to municipal market activity and political contributions.<br>■ EMMA Dataport | User ID: BDOE2<br>Role: Master Acco<br>User Name: BOB I<br>Organization Nam<br>MSRB ID: P00199<br>Email Address: bo<br>Edit Profile | unt Administrator<br>DOE<br>6: Issuer XYZ<br>3<br>0e@issueryz.com<br>Change Password |
| Account and Organization Management  Manage User Accounts  View Account Administrators  Manage Groups  Manage Continuing Disclosure Confirmation Requests  Manage Consolidations                                                                                              |                                                                                                    |                                                                                      |
| Registrant Information Forms<br>Submit forms to provide information about your organization.<br>Edit or Affirm Your Organization's Information and Master Account Administrator Designation                                                                                   |                                                                                                    |                                                                                      |

### The former Master Account Administrator's profile will reflect the new role of User.

|                                                                                                    | Welcome MDOE1 A, P001993                                                                                                    | . Logout                            |
|----------------------------------------------------------------------------------------------------|----------------------------------------------------------------------------------------------------|-------------------------------------|
| MSRB Gateway Main Menu<br>Welcome to MSRB Gateway! Your User Account has the following access rights:<br>Market Transparency Systems<br>Access MSRB systems to submit documents and data related to municipal market activity and political contributions.<br>EMMA Dataport | User ID: MDDE1<br>Role: User<br>User Name: MIKE DOE<br>Organization Name: Issuer 1<br>MSRB ID: P001993<br>Email Address: mdoe@issu<br>Edit Profile C | YYZ<br>Ierxyz.com<br>hange Password |
| Account and Organization Management  View Account Administrators  Manage Continuing Disclosure Confirmation Requests                                                                                                    |                                                                                                    |                                     |

## **Create New Accounts**

Either the Master Account Administrator or an Account Administrator can create a new MSRB Gateway User Account. To create a new MSRB Gateway User Account, follow the following steps.

From the Gateway Main Menu, click Manage User Accounts under Account and Organization Management.

|                                                                                                    | Welcome BDOE2 -, P001993. | Logout |
|----------------------------------------------------------------------------------------------------|---------------------------|--------|
| MSRB Gateway Main Menu<br>Welcome to MSRB Gateway! Your User Account has the following access rights:              |                           |        |
| Market Transparency Systems                                                                                        |                           |        |
| Access MSRB systems to submit documents and data related to municipal market activity and political contributions. |                           |        |
| EMMA Dataport                                                                                                    |                           |        |
| Account and Organization Management                                                                                |                           |        |
| Manage User Accounts                                                                                               |                           |        |
| View Account Administrators                                                                                        |                           |        |
| Manage Groups                                                                                                    |                           |        |
| <ul> <li>Manage Continuing Disclosure Confirmation Requests</li> </ul>                                             |                           |        |
| Manage Consolidations                                                                                              |                           |        |
| Registrant Information Forms                                                                                       |                           |        |
| Submit forms to provide information about your organization.                                                       |                           |        |
| Edit or Affirm Your Organization's Information and Master Account Administrator Designation                        |                           |        |
| Agent Relationship Management                                                                                      |                           |        |
| Invite and approve agent invitations to/from organizations.                                                        |                           |        |
| Manage Agent Relationships                                                                                         |                           |        |

#### Click Add New Account.

| ser Accounts                                                                                                    |                                                                                       |                                                          |                                                                                                |
|----------------------------------------------------------------------------------------------------|---------------------------------------------------------------------------------------|----------------------------------------------------------|------------------------------------------------------------------------------------------------|
| The following are User Accounts for your company. Depending on your MSRB<br>for User Accounts by name, email, or by Group. To view details, select the de<br>MSRB systems by a user through a User Account established for your compa | Gateway Access Rights, ye<br>sired User Account from th<br>ny shall be your company's | ou can add, e<br>e list. <u>Please</u><br>responsibility | dit, or disable User Accounts, and search<br><u>be advised that all actions taken on</u><br>¼. |
| Search for a user:                                                                                                    | Showing (1 - 4) of 4                                                                  |                                                          |                                                                                                |
| By first name: By last name:                                                                                                    | User Name                                                                             | Last<br>Updated<br>By                                    | Last<br>Updated<br>On                                                                          |
| By email:                                                                                                    | 🖉 BOB DOE                                                                             | BDOE                                                     | 6/25/2012 3:21:42 PM                                                                           |
| By Right: 🔹                                                                                                    | 🖉 LISA DOE                                                                            | MSRB                                                     | 4/20/2012 3:46:25 PM                                                                           |
| By Group: Manage Groups                                                                                                    | NANCY DOE                                                                             | MSRB                                                     | 4/20/2012 3:45:40 PM                                                                           |
|                                                                                                    | Z TOM DOE                                                                             | BDOE                                                     | 6/22/2012 3:40:06 PM                                                                           |
| Show disabled User Accounts:                                                                                                    |                                                                                       |                                                          |                                                                                                |
| Search Reset                                                                                                    |                                                                                       |                                                          |                                                                                                |
| Add New Account                                                                                                    |                                                                                       |                                                          |                                                                                                |
| Return to Main Menu Edit Groups                                                                                                    |                                                                                       |                                                          |                                                                                                |
|                                                                                                    |                                                                                       |                                                          |                                                                                                |

Enter the user details and select the checkbox next to one or more of the access rights you want to assign to the user. A user can be granted some or all rights. Additionally, if you assign the **Account Administrator** right to a user, they will have the ability to manage MSRB Gateway User Accounts, in addition to the Master Account Administrator. Click **Continue**.

| User ID: JDOE27 Select the Access Rights to assign to this User Account.   MSRB ID: P000258 This user will have the following Access Rights in MSRB Gateway:   Group(s): No groups set up. Account Administrator []]   First Name: Jane EMMA Voluntary Financial Information []]   Middle Name: De EMMA Voluntary OS/ARD Submission []]   Last Name: De EMMA Voluntary OS/ARD Submission []]   Email Address: inde@ssuenyz.com EMMA Voluntary OS Submission []]   Title: Department:   Phone Number: 111 - 222 - 3333 Ext.   Fax Number:   Address1:* 101 Man Street   Address2: City:*   City:* City:*   Title: Title:   2: City:*   1: 1:   2: 1:   1: 1:   2: 1:   1: 1:   2: 1:   1: 1:   2: 1:   1: 1:   2: 1:   1: 1:   2: 1:   3: 1:   1: 1:   2: 1:   2: 1:   3: 1:   1: 2:   3: 1:   1: 2:   3: 1:   1: 2:   3: 1:   1: 2:   3: 1:   1: 2:   3: 1: | User ID: JDOE27 Select the Access Rights to assign to this User Account.   MSRB ID: P000258 This user will have the following Access Rights in MSRB Gateway:   Group(s): No groups set up. Account Administrator [?]   First Name: Bane EMMA Voluntary Financial Information [?]   Middle Name: Doe EMMA Voluntary OS/ARD Submission [?]   Email Address: pdoe@ssuewyz.com [?]   Confirm Email: pdoe@ssuewyz.com [?]   Title: [] [?]   Phone Number: 111 - 222 - 3333< Ext.   Fax Number:    Address1: 101 Main Street   Address2: []   City: City:   Zip: 12345   Zourt: []                                                                                                    |                 |                              | Account Access Rights                                            |
|----------------------------------------------------------------------------------------------------|----------------------------------------------------------------------------------------------------|-----------------|------------------------------|------------------------------------------------------------------|
| MSRB ID: P000258 This user will have the following Access Rights in MSRB Gateway:   Group(s): No groups set up. Account Administrator []]   First Name:* Jane EMMA Voluntary Financial Information []]   Middle Name: EMMA Continuing Disclosure Submissions []]   Last Name:* Doe EMMA Voluntary OS/ARD Submission []]   Email Address: pdoe@issuenyz.com EMMA Voluntary OS Submission []]   Confirm Email:* pdoe@issuenyz.com []]   Phone Number:* 111 - 222 - 3333 Ext.   Fax Number:   Address1:* 101 Man Street   Address2:                                                                                                    | MSRB ID: P000258 This user will have the following Access Rights in MSRB Gateway:   Group(s): No groups set up. Account Administrator []]   First Name: Bare EMMA Voluntary Financial Information []]   Middle Name: EMMA Continuing Disclosure Submissions []]   Last Name:* Doe EMMA Voluntary OS/ARD Submission []]   Email Address:* pdoe@ssuenyz.com EMMA Voluntary OS Submission []]   Confirm Email:* ipdoe@ssuenyz.com []]   Phone Number:* 111 - 222 - 3333 Ext.   Fax Number:   Address1:* 101 Main Street   Address2:                                                                                                    | User ID:        | JDOE27                       | Select the Access Rights to assign to this User Account.         |
| Group(s):       No groups set up.       Account Administrator       [?]         First Name:*       Jane       EMMA Voluntary Financial Information       [?]         Middle Name:       EMMA Continuing Disclosure Submissions       [?]         Last Name:*       Doe       EMMA Voluntary OS/ARD Submission       [?]         Email Address:*       pdoe@issuenyz.com       EMMA Voluntary OS/ARD Submission       [?]         Confirm Email:*       pdoe@issuenyz.com       EMMA Voluntary Preliminary OS Submission       [?]         Pone Number:       111 - 222 - 3333       Ext.       Ext.         Fax Number:       -       -       -         Address1:*       101 Man Street       -       -         Address2:                                                                                                    | Group(s): No groups set up.   First Name:* Jane   Image: State:* EMMA Voluntary Financial Information   Middle Name: EMMA Continuing Disclosure Submissions   Itast Name:* Doe   Last Name:* Doe   Imail Address:* Indoe@esuenyz.com   EMMA Voluntary OS/ARD Submission [?]   Email Address:* Indoe@esuenyz.com   Title:                                                                                                    | MSRB ID:        | P000258                      | This user will have the following Access Rights in MSRB Gateway: |
| First Name:*       Jane       EMMA Voluntary Financial Information [?]         Middle Name:       EMMA Continuing Disclosure Submissions [?]         Last Name:*       Dee       EMMA Voluntary OS/ARD Submission [?]         Email Address:*       inde@tssuenyz.com       EMMA Voluntary Preliminary OS Submission [?]         Confirm Email:*       inde@tssuenyz.com       [?]         Department:                                                                                                    | First Name:*       Jane       EMMA Voluntary Financial Information [?]         Middle Name:       EMMA Continuing Disclosure Submissions [?]         Last Name:*       Doe       EMMA Voluntary OS/ARD Submission [?]         Email Address:*       indoe@ssuenyz.com       EMMA Voluntary Preliminary OS Submission [?]         Confirm Email:*       indoe@ssuenyz.com       EMMA Voluntary Preliminary OS Submission [?]         Department:                                                                                                    | Group(s):       | No groups set up.            | Account Administrator 🔲 [?] 🛫                                    |
| Middle Name:       EMMA Continuing Disclosure Submissions [?]         Last Name:*       Doe         Email Address:       indoe@suenyz.com         EMMA Voluntary OS Submission [?]         Confirm Email:*       indoe@suenyz.com         Title:                                                                                                    | Middle Name:       EMMA Continuing Disclosure Submissions       [?]         Last Name:*       Doe       EMMA Voluntary OS/ARD Submission       [?]         Email Address:*       indoe@suenyz.com       EMMA Voluntary Preliminary OS Submission       [?]         Confirm Email:*       indoe@suenyz.com       EMMA Voluntary Preliminary OS Submission       [?]         Confirm Email:*       indoe@suenyz.com       [?]         Department:                                                                                                    | First Name:*    | Jane                         | EMMA Voluntary Financial Information 🔲 [?]                       |
| Last Name:*       Doe       EMMA Voluntary OS/ARD Submission [?]         Email Address:*       indoe@issuenyz.com       EMMA Voluntary Preliminary OS Submission []?]         Confirm Email:*       indoe@issuenyz.com       [?]         Title:                                                                                                    | Last Name:*       Doe       EMMA Voluntary OS/ARD Submission [?]         Email Address:*       indoe@lssuenyz.com       EMMA Voluntary Preliminary OS Submission [?]         Confirm Email:*       indoe@lssuenyz.com       [?]         Title:                                                                                                    | Middle Name:    |                              | EMMA Continuing Disclosure Submissions 🔲 [?]                     |
| Email Address:*       indoe@issuenyz.com       [?]         Confirm Email:*       indoe@issuenyz.com       [?]         Title:                                                                                                    | Email Address:       indoe@lessuexyz.com       EMMA Voluntary Preliminary OS Submission       [?]         Confirm Email:       indoe@lessuexyz.com       [?]         Title:                                                                                                    | Last Name:*     | Doe                          | EMMA Voluntary OS/ARD Submission 🔲 [?]                           |
| Confirm Email:       ipdee@suexyz.com         Title:                                                                                                    | Confirm Email:*       indee@ssuexyz.com         Title:                                                                                                    | Email Address:* | jndoe@issuenyz.com           | EMMA Voluntary Preliminary OS Submission 🔲 [?]                   |
| Title:                                                                                                    | Title:                                                                                                    | Confirm Email:* | jndoe@issuenxyz.com          |                                                                  |
| Department:       III       -       -         Phone Number:*       III       -       -         Fax Number:       -       -       -         Address1:*       I01 Man Street       -       -         Address2:       -       -       -         City:*       Chy       -       -         State:*       ST       -       -         Zip:*       12345       -       -                                                                                                    | Department:       III       -       -         Phone Number:*       III       -       -         Fax Number:       -       -       -         Address1:*       101 Main Street       -       -         Address2:       -       -       -         City:*       Ctay       -       -         State:*       ST       -       -         Zip:*       12345       -       -         Country:       -       -       -         'required       -       -       -                                                                                                    | Title:          |                              |                                                                  |
| Phone Number:*       111 - 222 - 3333       Ext.         Fax Number:       -       -         Address1:*       101 Main Street         Address2:       -         City:*       Ctage         State:*       ST         Zip:*       12345                                                                                                    | Phone Number:*       111       -       222       -       3333       Ext.         Fax Number:       -       -       -       -       -       -       -       -       -       -       -       -       -       -       -       -       -       -       -       -       -       -       -       -       -       -       -       -       -       -       -       -       -       -       -       -       -       -       -       -       -       -       -       -       -       -       -       -       -       -       -       -       -       -       -       -       -       -       -       -       -       -       -       -       -       -       -       -       -       -       -       -       -       -       -       -       -       -       -       -       -       -       -       -       -       -       -       -       -       -       -       -       -       -       -       -       -       -       -       -       -       -       -       -       -       -       -       - | Department:     |                              |                                                                  |
| Fax Number:       -       -         Address1:*       101 Main Street         Address2:       -         City:*       Cty         State:*       ST         Zip:*       12345         Country:       -                                                                                                    | Fax Number:       -       -         Address1:*       101 Main Street         Address2:       -         City:*       Cty         State:*       ST         Zip:*       12345         Country:       -                                                                                                    | hone Number:*   | 111 - 222 - 3333 <b>Ext.</b> |                                                                  |
| Address1:*       101 Main Street         Address2:                                                                                                    | Address1:*       101 Main Street         Address2:                                                                                                    | Fax Number:     |                              |                                                                  |
| Address2:<br>City:* Cty<br>State:* ST<br>Zip:* 12345<br>Country:                                                                                                    | Address2:         City:*         City:*         State:*         ST         Zip:*         12345         Country:                                                                                                    | Address1:*      | 101 Main Street              |                                                                  |
| City:*       City         State:*       ST         Zip:*       12345         Country:       Country:                                                                                                    | City:*       Chy         State:*       ST         Zip:*       12345         Country:                                                                                                    | Address2:       |                              |                                                                  |
| State:* ST<br>Zip:* 12345<br>Country:                                                                                                    | State:*         ST           Zip:*         12345           Country:                                                                                                    | City:*          | City                         |                                                                  |
| Zip:* 12345<br>Country:                                                                                                    | Zip:* 12345<br>Country:                                                                                                    | State:*         | ST                           |                                                                  |
| Country:                                                                                                    | Country:                                                                                                    | Zip:*           | 12345                        |                                                                  |
|                                                                                                    | 'required                                                                                                    | Country:        |                              |                                                                  |

You must grant at least one access right to the new user. If no rights are granted, a message will display that the account will be disabled because no rights have been assigned.

Click Edit User Account to add account access rights.

| Confirm User A  | ccount                 |                                                                          |
|-----------------|------------------------|--------------------------------------------------------------------------|
| Account Details |                        | Account Access Rights:                                                   |
| User ID:        | JDOE27                 | This User Account will be disabled because no Rights have been assigned. |
| User Name:      | Jane Doe               | To grant an account access right(s), click on "Edit User Account".       |
| MSRB ID:        | P000258                | User will be forced to change their password on next login.              |
| Group(s):       |                        | Click on "Confirm User Account" to complete the process.                 |
| Email Address:  | jndoe@issuerxyz.com    |                                                                          |
| Title:          |                        |                                                                          |
| Department:     |                        |                                                                          |
| Address:        | 101 Main Street        |                                                                          |
|                 | City, ST 12345         |                                                                          |
| Phone Number:   | 111-222-3333           |                                                                          |
| Fax Number:     |                        |                                                                          |
| Confirm Us      | er Account Edit User A | lecount                                                                  |
| Return to       | Accounts Return to Ma  | iin Menu                                                                 |

### Click Continue.

| Edit User Accoun | t                           |                                                                  |
|------------------|-----------------------------|------------------------------------------------------------------|
| Account Details  |                             | Account Access Rights                                            |
| User ID:         | JDOE25                      | Select the Access Rights to assign to this User Account.         |
| MSRB ID:         | P000258                     | This user will have the following Access Rights in MSRB Gateway: |
| Group(s):        | No groups set up.           | Account Administrator 🛛 📝                                        |
| First Name:*     | JANE                        | EMMA Continuing Disclosure Submissions 🛛 🖉 [?]                   |
| Middle Name:     |                             | EMMA Voluntary Financial Information 🛛 [?]                       |
| Last Name:*      | DOE                         | EMMA Voluntary OS/ARD Submission 🛛 [?]                           |
| Email Address:*  | ndoe@issuerxyz.com          | EMMA Voluntary Preliminary OS Submission 🛛 [?]                   |
| Confirm Email:*  | jndoe@issuerxyz.com         |                                                                  |
| Title:           |                             | Force password change on next login.                             |
| Department:      |                             | Disable the user account.                                        |
| Phone Number:*   | 111 - 222 - 3333 Ext.       |                                                                  |
| Fax Number:      |                             |                                                                  |
| Address1:*       | 101 MAIN STREET             |                                                                  |
| Address2:        |                             |                                                                  |
| City:*           | CITY                        |                                                                  |
| State:*          | ST                          |                                                                  |
| Zip:*            | 12345                       |                                                                  |
| Country:         |                             |                                                                  |
| *required        |                             |                                                                  |
| Continu          | e Return to Account Profile |                                                                  |
| Return to Ac     | counts Return to Main Menu  |                                                                  |

### Click Confirm User Account.

| Confirm User A  | ccount              |                    |                                                          |
|-----------------|---------------------|--------------------|----------------------------------------------------------|
| Account Details |                     |                    | Account Access Rights:                                   |
| User ID:        | JDOE25              | (                  | Click on "Confirm User Account" to complete the process. |
| User Name:      | JANE DOE            |                    |                                                          |
| MSRB ID:        | P000258             |                    |                                                          |
| Group(s):       |                     |                    |                                                          |
| Email Address:  | jndoe@issuerxyz.com |                    |                                                          |
| Title:          |                     |                    |                                                          |
| Department:     |                     |                    |                                                          |
| Address:        | 101 MAIN STREET     |                    |                                                          |
|                 | CITY, ST 12345      |                    |                                                          |
| Phone Number:   | 111-222-3333        |                    |                                                          |
| Fax Number:     |                     |                    |                                                          |
| Confirm Us      | er Account          | Edit User Account  |                                                          |
| Return to       | Accounts R          | eturn to Main Menu |                                                          |

The results screen will confirm that the MSRB Gateway User Account was successfully created.

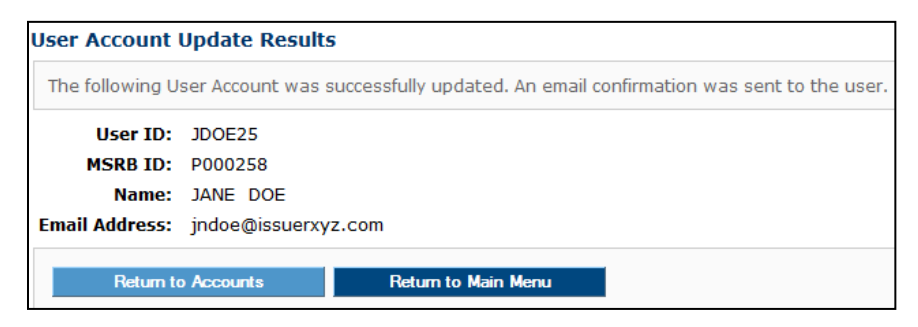

The new user will receive an email stating that the account has been created. The email will contain the User ID, a link to create a password and a list of assigned account access rights.

| Please keep this information confidential to prevent unauthorized use of this account.                                          |
|----------------------------------------------------------------------------------------------------|
| The MSRB account registered for this email address: jndoe@issuerxyz.com has been updated by Bob Doe (BDOE)                      |
| Your account currently has no rights assigned. You will not be able to access your account until at least one right is granted. |
| Your new user ID is: JDOE25                                                                                                    |
| You may retrieve your password by going to:                                                                                     |
| http://www.msrb.org/msrb1/control/forgotpassword.asp                                                                            |
| This is a system-generated email PLEASE DO NOT REPLY. REPLIES ARE NOT MONITORED. If you                                         |
| need assistance with your account, please contact an account manager at your organization. You                                  |
| may also obtain more information about MSRB Gateway at:                                                                         |

https://www.msrb.org/msrb1/control/default.asp.

After the new user creates a password and logs into Gateway, the MSRB Gateway Main Menu will appear.

In the example below, the user is an Account Administrator, granting them access to the **Manage User Accounts** link to manage other MSRB Gateway User Accounts. The user can also access the **EMMA Dataport** link under **Market Transparency Systems** to make EMMA Voluntary Submissions.

|                                                                                                    | Welcome MDOE1 A, PO                                                                                                    | 001993. Logout                                                      |
|----------------------------------------------------------------------------------------------------|----------------------------------------------------------------------------------------------------|---------------------------------------------------------------------|
| MSRB Gateway Main Menu<br>Welcome to MSRB Gateway! Your User Account has the following access rights:<br>Market Transparency Systems<br>Access MSRB systems to submit documents and data related to municipal market activity and political contributions.<br>EMMA Dataport | User ID: MDOE1<br>Role: Account Admi<br>User Name: MIKE D<br>Organization Name<br>MSRB ID: P001993<br>Email Address: md<br>Edit Profile | nistrator<br>OE<br>Issuer XYZ<br>De@issueryz.com<br>Change Password |
| Account and Organization Management   Manage User Accounts  View Account Administrators  Manage Continuing Disclosure Confirmation Requests                                                                                                    |                                                                                                    |                                                                     |

In the second example below, the account is for an ordinary user with fewer rights than an administrator. This user can access EMMA Dataport and, under **Account and Organization Management,** can view the names and contact information of the organization's Account Administrators.

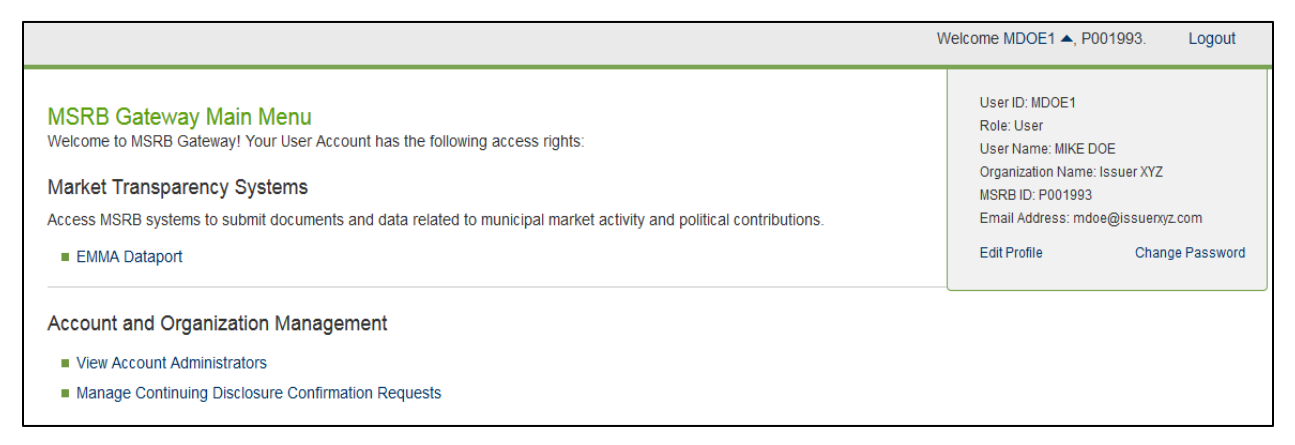

Instructions for maintaining individual MSRB Gateway User Accounts are provided at the end of this section. While users can update their own account details, they cannot manage their access rights. Alternatively, an Account Administrator can update both account details and manage

access rights for other users.

## Add or Remove Account Access Rights

Either the Master Account Administrator or an Account Administrator can add or remove account access rights. To do so, follow these steps:

From the Gateway Main Menu, click **Manage User Accounts** under **Account and Organization Management**.

|                                                                                                    | Welcome MDOE1 A, P                                         | 001993. Logout                      |
|----------------------------------------------------------------------------------------------------|------------------------------------------------------------|-------------------------------------|
| MSRB Gateway Main Menu<br>Welcome to MSRB Gateway Your Liser Account has the following access rights:                             | User ID: MDOE1<br>Role: Account Admi                       | inistrator                          |
| Market Transparency Systems                                                                                                    | User Name: MIKE 0<br>Organization Name<br>MSRB ID: P001993 | : Issuer XYZ                        |
| Access MSRB systems to submit documents and data related to municipal market activity and political contributions.  EMMA Dataport | Email Address: md<br>Edit Profile                          | ce@issuerxyz.com<br>Change Password |
| Account and Organization Management                                                                                               |                                                            |                                     |
| Manage User Accounts                                                                                                    |                                                            |                                     |
| View Account Administrators     Manage Continuing Disclosure Confirmation Requests                                                |                                                            |                                     |

#### Click the MSRB Gateway User Account you wish to update.

| User Accounts                                                                                                    |                                                                                        |                                                          |                                                                                                |  |  |  |
|----------------------------------------------------------------------------------------------------|----------------------------------------------------------------------------------------|----------------------------------------------------------|------------------------------------------------------------------------------------------------|--|--|--|
| The following are User Accounts for your company. Depending on your MSRB G<br>for User Accounts by name, email, or by Group. To view details, select the desi<br>MSRB systems by a user through a User Account established for your company | ateway Access Rights, yo<br>red User Account from th<br><u>shall be your company's</u> | ou can add, e<br>e list. <u>Please</u><br>responsibility | dit, or disable User Accounts, and search<br><u>be advised that all actions taken on</u><br>2. |  |  |  |
| Search for a user:                                                                                                    | Showing (1 - 5) of 5                                                                   |                                                          |                                                                                                |  |  |  |
| By first name: By last name:                                                                                                    | User Name                                                                              | Last<br>Updated<br>By                                    | Last<br>Updated<br>On                                                                          |  |  |  |
| By email:                                                                                                    | BOB DOE                                                                                | BDOE                                                     | 6/28/2012 9:31:33 AM                                                                           |  |  |  |
| By Right: -                                                                                                    | 🗹 JANE DOE                                                                             | BDOE                                                     | 6/28/2012 10:18:44 AM                                                                          |  |  |  |
| By Group:  Manage Groups                                                                                                    | 🗹 LISA DOE                                                                             | LDOE2                                                    | 6/28/2012 9:33:47 AM                                                                           |  |  |  |
|                                                                                                    | NANCY DOE                                                                              | NDOE                                                     | 6/28/2012 9:33:06 AM                                                                           |  |  |  |
| Show disabled User Accounts:                                                                                                    | TOM DOE                                                                                | TDOE1                                                    | 6/28/2012 9:32:29 AM                                                                           |  |  |  |
| Search Reset                                                                                                    |                                                                                        |                                                          |                                                                                                |  |  |  |
| Add New Account                                                                                                    |                                                                                        |                                                          |                                                                                                |  |  |  |
| Return to Main Menu Edit Groups                                                                                                    |                                                                                        |                                                          |                                                                                                |  |  |  |

#### Click Edit User Account.

| User Account Profile | and Access Rights  |                     |                       |                                                |  |
|----------------------|--------------------|---------------------|-----------------------|------------------------------------------------|--|
| Account Details      |                    |                     | Account Ac            | cess Rights                                    |  |
| User ID:             | NDOE               |                     | This user has         | s the following Access Rights in MSRB Gateway: |  |
| User Name:           | NANCY DOE          |                     |                       | Account Administrator 🛛 [?]                    |  |
| MSRB ID:             | P000258            |                     | ЕММА С                | continuing Disclosure Submissions 🛛 [?]        |  |
| Email Address:       | ndoe@issuerxyz.com | Emai                | I User ID EMM/        | A Voluntary Financial Information 🛛 🛛 [?]      |  |
| Title:               |                    |                     | EMM                   | A Voluntary OS/ARD Submission 🛛 [?]            |  |
| Department:          |                    |                     | EMMA Volu             | intary Preliminary OS Submission 🛛 [?]         |  |
| Address:             | 101 MAIN STREET    |                     |                       |                                                |  |
|                      | CITY, ST 12345     |                     |                       |                                                |  |
| Phone Number:        | 111-222-3333       |                     |                       |                                                |  |
| Fax Number:          |                    |                     |                       |                                                |  |
| Last Updated by:     | BDOE               | <b>On:</b> 6/28/201 | 2 10:26:15 AM         |                                                |  |
| View Profile Hist    | ory View Rig       | hts History         | Edit User Account     |                                                |  |
| Return to Accou      | nts Manag          | e Groups            | Manage Groups by User | Return to Main Menu                            |  |

Add or remove rights as appropriate. At least one account access right must be granted to the user to keep the account active. You may also update the user details as necessary. Click **Continue** and confirm the update.

| Edit User Account | t                         |                                                                  |
|-------------------|---------------------------|------------------------------------------------------------------|
| Account Details   |                           | Account Access Rights                                            |
| User ID:          | NDOE                      | Select the Access Rights to assign to this User Account.         |
| MSRB ID:          | P000258                   | This user will have the following Access Rights in MSRB Gateway: |
| Group(s):         | No groups set up.         | Account Administrator 🔲 [?]                                      |
| First Name:*      | NANCY                     | EMMA Continuing Disclosure Submissions 🔲 [?]                     |
| Middle Name:      |                           | EMMA Voluntary Financial Information 🛛 [?]                       |
| Last Name:*       | DOE                       | EMMA Voluntary OS/ARD Submission 🛛 [?]                           |
| Email Address:*   | ndoe@issuenyz.com         | EMMA Voluntary Preliminary OS Submission 🛛 [?]                   |
| Confirm Email:*   | ndoe@issuenxyz.com        |                                                                  |
| Title:            |                           | Force password change on next login.                             |
| Department:       |                           | Disable the user account.                                        |
| Phone Number:*    | 111 - 222 - 3333 Ext.     |                                                                  |
| Fax Number:       |                           |                                                                  |
| Address1:*        | 101 MAIN STREET           |                                                                  |
| Address2:         |                           |                                                                  |
| City:*            | City                      |                                                                  |
| State:*           | ST                        |                                                                  |
| Zip:*             | 12345                     |                                                                  |
| Country:          |                           |                                                                  |
| *required         |                           |                                                                  |
| Continu           | Return to Account Profile |                                                                  |

### **Disable MSRB Gateway User Account**

Either the Master Account Administrator or an Account Administrator can disable a MSRB Gateway User Account. A MSRB Gateway User Account can never be deleted from Gateway, however, it can be disabled and hidden from view on the **User Account Profile** page.

There are two ways an account be disabled:

- 1. Manually by an Account Administrator
- 2. Automatically, if all access rights are removed from the MSRB Gateway User Account

To manually disable a MSRB Gateway User Account, click Edit User Account.

| User Account Profile | and Acc                                                         | cess Rights         |                       |                                   |            |
|----------------------|-----------------------------------------------------------------|---------------------|-----------------------|-----------------------------------|------------|
| Account Details      |                                                                 |                     | Account Ac            | cess Rights                       |            |
| User ID:             | NDOE This user has the following Access Rights in MSRB Gateway: |                     |                       |                                   | 3 Gateway: |
| User Name:           | NANCY I                                                         | DOE                 |                       | Account Administrator             | [?]        |
| MSRB ID:             | P000258                                                         |                     | ЕММА С                | Continuing Disclosure Submissions | [?]        |
| Email Address:       | ndoe@is                                                         | suerxyz.com Emai    | I User ID EMM         | A Voluntary Financial Information | ☑ [?]      |
| Title:               |                                                                 |                     | EMM                   | IA Voluntary OS/ARD Submission    | ☑ [?]      |
| Department:          |                                                                 |                     | EMMA Volu             | intary Preliminary OS Submission  | ☑ [?]      |
| Address:             | 101 MAIN                                                        | N STREET            |                       |                                   |            |
|                      | CITY, ST                                                        | 12345               |                       |                                   |            |
| Phone Number:        | 111-222-                                                        | -3333               |                       |                                   |            |
| Fax Number:          |                                                                 |                     |                       |                                   |            |
| Last Updated by:     | BDOE                                                            | <b>On:</b> 6/28/201 | 2 10:26:15 AM         |                                   |            |
| View Profile Hist    | огу                                                             | View Rights History | Edit User Account     |                                   |            |
| Return to Accou      | nts                                                             | Manage Groups       | Manage Groups by User | Return to Main Menu               |            |

| Edit User Account | t                           |                                                                  |
|-------------------|-----------------------------|------------------------------------------------------------------|
| Account Details   |                             | Account Access Rights                                            |
| User ID:          | NDOE                        | Select the Access Rights to assign to this User Account.         |
| MSRB ID:          | P000258                     | This user will have the following Access Rights in MSRB Gateway: |
| Group(s):         | No groups set up.           | Account Administrator 🛛 🔲 🛛 🔲                                    |
| First Name:*      | NANCY                       | EMMA Continuing Disclosure Submissions 🛛 [?]                     |
| Middle Name:      |                             | EMMA Voluntary Financial Information 🛛 🖉 [?]                     |
| Last Name:*       | DOE                         | EMMA Voluntary OS/ARD Submission 🛛 [?]                           |
| Email Address:*   | ndoe@issuenyz.com           | EMMA Voluntary Preliminary OS Submission 🗵 [?]                   |
| Confirm Email:*   | ndoe@issuenyz.com           |                                                                  |
| Title:            |                             | Force password change on next login.                             |
| Department:       |                             | Disable the user account.                                        |
| Phone Number:*    | 111 - 222 - 3333 Ext.       |                                                                  |
| Fax Number:       |                             |                                                                  |
| Address1:*        | 101 MAIN STREET             |                                                                  |
| Address2:         |                             |                                                                  |
| City:*            | CITY                        |                                                                  |
| State:*           | ST                          |                                                                  |
| Zip:*             | 12345                       |                                                                  |
| Country:          |                             |                                                                  |
| *required         |                             |                                                                  |
| Continu           | e Return to Account Profile |                                                                  |
| Return to Ac      | counts Return to Main Menu  |                                                                  |

Click the box **Disable the User Account**. Click **Continue.** 

### Click **Confirm User Account** to confirm the change.

| Confirm User A  | ccount             |                     |                                                          |
|-----------------|--------------------|---------------------|----------------------------------------------------------|
| Account Details |                    |                     | Account Access Rights:                                   |
| User ID:        | NDOE               |                     | This User Account will be disabled.                      |
| User Name:      | NANCY DOE          |                     | Click on "Confirm User Account" to complete the process. |
| MSRB ID:        | P000258            |                     |                                                          |
| Group(s):       |                    |                     |                                                          |
| Email Address:  | ndoe@issuerxyz.com |                     |                                                          |
| Title:          |                    |                     |                                                          |
| Department:     |                    |                     |                                                          |
| Address:        | 101 MAIN STREET    |                     |                                                          |
|                 | CITY, ST 12345     |                     |                                                          |
| Phone Number:   | 111-222-3333       |                     |                                                          |
| Fax Number:     |                    |                     |                                                          |
| Confirm Us      | ser Account        | Edit User Account   |                                                          |
| Return to       | Accounts           | Return to Main Menu |                                                          |

User Account Update Results
The following User Account was successfully disabled. An email confirmation was sent to the user.
User ID: NDOE
MSRB ID: P000258
Name: NANCY DOE
Email Address: ndoe@issuerxyz.com
Return to Accounts
Return to Main Menu

A confirmation screen will confirm that the account was disabled.

The user of the disabled account will receive an email stating that the account was disabled. The user will no longer be able to log into Gateway.

Please keep this information confidential to prevent unauthorized use of this account.

The MSRB Gateway Account registered for this email address: jndoe@issuerxyz.com has been updated by Bob Doe (BDOE)

Your account has been disabled.

You may login and check your account details and update history by going to: <u>http://www.msrb.org/msrb1/control/default.asp</u>

This is a system-generated email PLEASE DO NOT REPLY. REPLIES ARE NOT MONITORED. If you need assistance with your account, please contact an account manager at your organization. You may also obtain more information about MSRB Gateway at: <u>https://www.msrb.org/msrb1/control/default.asp</u>.

| User Accounts                                                                                                    |                                                                             |                                                          |                                                                                                  |
|----------------------------------------------------------------------------------------------------|-----------------------------------------------------------------------------|----------------------------------------------------------|--------------------------------------------------------------------------------------------------|
| The following are User Accounts for your company. Depending on your MSRB (<br>for User Accounts by name, email, or by Group. To view details, select the des<br><u>MSRB systems by a user through a User Account established for your compan</u> | Gateway Access Rights,<br>ired User Account from<br>y shall be your company | you can add,<br>the list. <u>Pleas</u><br>y's responsibi | , edit, or disable User Accounts, and search<br>se be advised that all actions taken on<br>lity. |
| Search for a user:                                                                                                    | Showing (1 - 4) of                                                          | 4                                                        |                                                                                                  |
| By first name: By last name:                                                                                                    | User Name                                                                   | Last<br>Updated<br>By                                    | Last<br>Updated<br>On                                                                            |
| By email:                                                                                                    | 🖉 BOB DOE                                                                   | BDOE                                                     | 6/28/2012 9:31:33 AM                                                                             |
| By Right: 🔹                                                                                                    | 🗹 JANE DOE                                                                  | BDOE                                                     | 6/28/2012 10:18:44 AM                                                                            |
| By Group:  Manage Groups                                                                                                    | 🗹 LISA DOE                                                                  | LDOE2                                                    | 6/28/2012 9:33:47 AM                                                                             |
|                                                                                                    | Z TOM DOE                                                                   | TDOE1                                                    | 6/28/2012 9:32:29 AM                                                                             |
| Show disabled User Accounts:                                                                                                    |                                                                             |                                                          |                                                                                                  |
| Search Reset                                                                                                    |                                                                             |                                                          |                                                                                                  |
| Add New Account                                                                                                    |                                                                             |                                                          |                                                                                                  |
| Return to Main Menu Edit Groups                                                                                                    |                                                                             |                                                          |                                                                                                  |

The user will no longer appear on the **User Accounts** page.

## **Re-enable MSRB Gateway User Account**

To re-enable the MSRB Gateway User Account (for example, if the user has returned from a long absence), click the box **Show disabled User Accounts**. Click **Search**.

| or User Accounts by name, email, or by Group. To view details, s<br>ISRB systems by a user through a User Account established for y<br>iearch for a user: | elect the desired | I User Account from<br>hall be your company<br>Showing (1 - 4) of | the list. <u>Pleas</u><br>'s responsibil<br><b>4</b> | <u>e be advised that all actions taken on</u><br>i <u>ty</u> . |
|----------------------------------------------------------------------------------------------------|-------------------|-------------------------------------------------------------------|------------------------------------------------------|----------------------------------------------------------------|
| By first name:<br>By last name:                                                                                                    |                   | User Name                                                         | Last<br>Updated<br>By                                | Last<br>Updated<br>On                                          |
| By email:                                                                                                    |                   | 🗹 BOB DOE                                                         | BDOE                                                 | 6/28/2012 9:31:33 AM                                           |
| By Right:                                                                                                    | -                 | 🗹 JANE DOE                                                        | BDOE                                                 | 6/28/2012 10:18:44 AM                                          |
| By Group: Manage Groups                                                                                                    |                   | 🗹 LISA DOE                                                        | LDOE2                                                | 6/28/2012 9:33:47 AM                                           |
| -/                                                                                                    |                   | 🗹 TOM DOE                                                         | TDOE1                                                | 6/28/2012 9:32:29 AM                                           |
| Show disabled User Acc                                                                                                    | ounts: 🗵 🔫        |                                                                   |                                                      |                                                                |
| Search Reset                                                                                                    |                   |                                                                   |                                                      | •                                                              |
| Add New Account                                                                                                    |                   |                                                                   |                                                      |                                                                |

The disabled user's name will appear grayed out. Click on the user to edit the account.

| User Accounts                                                                                                    |                         |                       |                       |  |  |  |  |
|----------------------------------------------------------------------------------------------------|-------------------------|-----------------------|-----------------------|--|--|--|--|
| The following are User Accounts for your company. Depending on your MSRB Gateway Access Rights, you can add, edit, or disable User Accounts, and search for User Accounts by name, email, or by Group. To view details, select the desired User Account from the list. <u>Please be advised that all actions taken on</u> MSRB systems by a user through a User Account established for your company shall be your company's responsibility. |                         |                       |                       |  |  |  |  |
| Search for a user:                                                                                                    | Showing (1 - 5) of 5    |                       |                       |  |  |  |  |
| By first name:                                                                                                    | * disabled accounts she | own in gray           |                       |  |  |  |  |
| By last name:<br>By email:                                                                                                    | User Name               | Last<br>Updated<br>Bv | Last<br>Updated<br>On |  |  |  |  |
| By Right:                                                                                                    | 🖉 BOB DOE               | BDOE                  | 6/28/2012 9:31:33 AM  |  |  |  |  |
| By Group: Manage Groups                                                                                                    | 🗹 JANE DOE              | BDOE                  | 6/28/2012 10:18:44 AM |  |  |  |  |
|                                                                                                    | 🖉 LISA DOE              | LDOE2                 | 6/28/2012 9:33:47 AM  |  |  |  |  |
| Show disabled User Accounts: M                                                                                                    | NANCY DOE               | BDOE                  | 6/28/2012 10:44:15 AM |  |  |  |  |
| Search Reset                                                                                                    | TOM DOE                 | TDOE1                 | 6/28/2012 9:32:29 AM  |  |  |  |  |
| Add New Account                                                                                                    |                         |                       |                       |  |  |  |  |
| Return to Main Menu Edit Groups                                                                                                    |                         |                       |                       |  |  |  |  |

Uncheck the **Disable the User Account** option then click **Continue**.

| Edit User Account | t                                                             |                                                                  |  |  |  |  |
|-------------------|---------------------------------------------------------------|------------------------------------------------------------------|--|--|--|--|
| Account Details   |                                                               | Account Access Rights                                            |  |  |  |  |
| User ID:          | NDOE Select the Access Rights to assign to this User Account. |                                                                  |  |  |  |  |
| MSRB ID:          | P000258                                                       | This user will have the following Access Rights in MSRB Gateway: |  |  |  |  |
| Group(s):         | No groups set up.                                             | Account Administrator 🔲 [?]                                      |  |  |  |  |
| First Name:*      | NANCY                                                         | EMMA Continuing Disclosure Submissions 🔲 [?]                     |  |  |  |  |
| Middle Name:      |                                                               | EMMA Voluntary Financial Information 🗵 [?]                       |  |  |  |  |
| Last Name:*       | DOE                                                           | EMMA Voluntary OS/ARD Submission 🗵 [?]                           |  |  |  |  |
| Email Address:*   | ndoe@issuenyz.com                                             | EMMA Voluntary Preliminary OS Submission 🗵 [?]                   |  |  |  |  |
| Confirm Email:*   | ndoe@issuerxyz.com                                            |                                                                  |  |  |  |  |
| Title:            |                                                               | Force password change on next login.                             |  |  |  |  |
| Department:       |                                                               | Disable the user account.                                        |  |  |  |  |
| Phone Number:*    | 111 - 222 - 3333 Ext.                                         |                                                                  |  |  |  |  |
| Fax Number:       |                                                               |                                                                  |  |  |  |  |
| Address1:*        | 101 MAIN STREET                                               |                                                                  |  |  |  |  |
| Address2:         |                                                               |                                                                  |  |  |  |  |
| City:*            | CITY                                                          |                                                                  |  |  |  |  |
| State:*           | ST                                                            |                                                                  |  |  |  |  |
| Zip:*             | 12345                                                         |                                                                  |  |  |  |  |
| Country:          |                                                               |                                                                  |  |  |  |  |
| *required         |                                                               |                                                                  |  |  |  |  |
| Continu           | e Return to Account Profile                                   |                                                                  |  |  |  |  |

| Confirm User A               | ccount             |                     |                                                          |
|------------------------------|--------------------|---------------------|----------------------------------------------------------|
| Account Details              |                    |                     | Account Access Rights:                                   |
| User ID:                     | NDOE               |                     | Click on "Confirm User Account" to complete the process. |
| User Name:                   | NANCY DOE          |                     |                                                          |
| MSRB ID:                     | P000258            |                     |                                                          |
| Group(s):                    |                    |                     |                                                          |
| Email Address:               | ndoe@issuerxyz.com |                     |                                                          |
| Title:                       |                    |                     |                                                          |
| Department:                  |                    |                     |                                                          |
| Address:                     | 101 MAIN STREET    |                     |                                                          |
|                              | CITY, ST 12345     |                     |                                                          |
| Phone Number:<br>Fax Number: | 111-222-3333       |                     |                                                          |
| Confirm Us                   | ser Account        | Edit User Account   |                                                          |
| Return to                    | Accounts           | Return to Main Menu |                                                          |

Click Confirm User Account to complete the process.

# Part 7: Issuer Agent Designation

## **Overview**

An issuer can designate an agent to make submissions to EMMA. Organizations can control the types of submissions an agent can make on their behalf. Once submission rights are designated, the agent has control only over the submission types authorized by the delegating issuer organization.

An issuer organization can only delegate rights that are inherent to its organization type as shown below.

| Organization Roles and Their Inherent Submission Rights |                                              |                                               |                                           |                                                      |  |  |  |
|---------------------------------------------------------|----------------------------------------------|-----------------------------------------------|-------------------------------------------|------------------------------------------------------|--|--|--|
| Organization Roles                                      | EMMA Continuing<br>Disclosure<br>Submissions | EMMA<br>Voluntary<br>Financial<br>Information | EMMA<br>Voluntary<br>OS/ARD<br>Submission | EMMA<br>Voluntary<br>Preliminary<br>OS<br>Submission |  |  |  |
| Agent with Organization<br>Account                      | Ø                                            |                                               |                                           |                                                      |  |  |  |
| Issuer with Organization<br>Account                     | $\bigotimes$                                 | Ø                                             | $\bigotimes$                              | Ø                                                    |  |  |  |
| Obligated Person with<br>Organization Account           | $\bigotimes$                                 |                                               |                                           | $\bigcirc$                                           |  |  |  |

Submission rights cannot be delegated to an agent if the delegating issuer organization cannot make the submissions itself. For example, an issuer can designate an agent to make EMMA voluntary primary market submissions on its behalf. An obligated person cannot make EMMA primary market submissions and therefore cannot designate an agent for that purpose. An obligated person can make primary market submissions only if an issuer has designated the obligated person to do so.

Only issuers may designate agents to make continuing disclosure submissions on their behalf.

Agent designation can be reciprocal. An organization can request another organization to make EMMA submissions as its agent; an organization can also offer to make submissions as agent for another organization.

Parties involved in agent designations receive Gateway emails to notify them of actions taken by other parties. These actions include requests to become an agent and responses to requests and updates to submission rights.

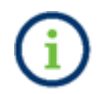

Only Master Account Administrators can manage an organization's agent relationships.

# **Agent Relationships**

To view the agent relationships with other organizations, go to the Gateway Main Menu and click **Manage Agent Relationships** under the **Agent Relationship Management** section.

| MSRB Gateway Main Menu<br>Welcome to MSRB Gateway! Your User Account has the following access rights:                                                                                       |
|----------------------------------------------------------------------------------------------------|
| Account and Organization Management                                                                                                    |
| Manage User Accounts     View Account Administrators     Manage Groups     Manage Continuing Disclosure Confirmation Requests     Manage Consolidations                                     |
| Registrant Information Forms<br>Submit forms to provide information about your organization.<br>Edit or Affirm Your Organization's Information and Master Account Administrator Designation |
| Agent Relationship Management<br>Invite and approve agent invitations to/from organizations.<br>Manage Agent Relationships                                                                  |

### The Manage Agents Relationships screen will appear. It is divided into two sections.

| issions on your behalf and approve requests from        |
|---------------------------------------------------------|
|                                                         |
|                                                         |
|                                                         |
|                                                         |
| ehalf of another organization and approve requests from |
| ehalf of another organization and approve requests from |
| ehalf of another organization and approve requests from |
| ehalf of another organization and approve requests from |
|                                                         |

Menu option Definition View active relationships with agents you Active relationships have approved to submit on your behalf View pending designations to organizations Organizations you have requested to be your that you are waiting to accept/decline your agent designation request View pending designations from organizations that are waiting for you to Organizations offering to serve as your agent accept or decline their offer to act as your agent Designate an organization to act as your Send a request for an organization to act as your agent agent

The first section shows your relationships with organizations that act as your agent:

The second section of the **Manage Agent Relationships** screen shows agent relationships where your organization plays the role of an agent:

| Menu option                                    | Definition                                     |
|------------------------------------------------|------------------------------------------------|
|                                                | Shows organizations for which you currently    |
| Active relationships                           | act as an agent, and shows the types of        |
|                                                | submissions you can make on that               |
|                                                | organization's behalf                          |
| Organizations requesting that you act as their | View pending requests from organizations       |
| organizations requesting that you act as their | that you act as their agent. You can accept or |
| agent                                          | decline the designation                        |
|                                                | View pending requests where you have           |
| Organizations for which you have offered to    | offered to act as an agent, and you are        |
| act as an agent                                | waiting for the organization to accept or      |
|                                                | decline your offer                             |
| Offer to serve as an agent for another         | Request to act as an agent for another         |
| organization                                   | organization                                   |

## **View Agents Relationships**

Click the **Active Relationships** link on the top section of the **Manage Agent Relationships** screen to view agents you have designated to submit on your behalf. Click on any organization's name to see more about the relationship.

| Organizations who can act as your agent: (2) |                      |                                      |                       |
|----------------------------------------------|----------------------|--------------------------------------|-----------------------|
| MSRB ID                                      | Organization<br>Name | Submission<br>Type                   | Relationshi<br>Status |
| G00244                                       | AGENT 1234           | EMMA Voluntary Financial Information | Active                |
| G00244                                       | AGENT 1234           | EMMA - Continuing Disclosure         | Active                |
|                                              |                      |                                      |                       |

The upper section of the **Relationship with Agent** screen, shown below, displays the agent's information and types of submissions the agent can make on behalf of your organization.

The lower section lists the submissions that you can make on behalf of other organizations as their agent, if any.

| Relationship with AGENT 1234:                     |                                                      |  |
|---------------------------------------------------|------------------------------------------------------|--|
| MSRB ID: G00244                                   |                                                      |  |
| Phone Number: 111-222-3333                        |                                                      |  |
| Fax Number: 999-999-9999                          |                                                      |  |
| Address: 101 MAIN STREET<br>CITY, ST 12345        |                                                      |  |
| You have designated this organization to act as   | s your agent for the following types of submissions: |  |
| Submission Type                                   | Relationship Status                                  |  |
| EMMA - Continuing Disclosure                      | Active                                               |  |
| EMMA Voluntary Financial Information              | Active                                               |  |
| Update Submission Types                           |                                                      |  |
| You act as an agent for this organization for the | e following types of submissions:                    |  |
| Submission Type                                   | Relationship Status                                  |  |
| No submission types authorized                    |                                                      |  |
| Update Submission Types                           |                                                      |  |
|                                                   |                                                      |  |
| Search Return to Agent Menu Retu                  | rn to Main Menu                                      |  |
|                                                   |                                                      |  |

## **Manage Agent Submissions Rights**

The upper section of this screen displays the submission types that the agent handles for your organization. As a Master Account Administrator, you may add or remove submission rights from the agent at any time.

To remove submission rights from an agent, select the submission type you wish to revoke, then click **Remove Relationship.** 

| Relationship with AGENT 1234:                                                |                     |  |  |
|------------------------------------------------------------------------------|---------------------|--|--|
| MSRB ID: G00244                                                              |                     |  |  |
| Phone Number: 111-222-3333                                                   |                     |  |  |
| Fax Number: 999-999-9999                                                     |                     |  |  |
| Address: 101 MAIN STREET<br>CITY, ST 12345                                   |                     |  |  |
| Types of submissions this organization can make on your behalf:              |                     |  |  |
| Submission Type                                                              | Relationship Status |  |  |
| EMMA - Continuing Disclosure                                                 | Active              |  |  |
| EMMA Voluntary Financial Information                                         | Active              |  |  |
| Remove Relationship                                                          |                     |  |  |
| Types of submissions for which you would like this organization to act as yo | ur agent:           |  |  |
| EMMA Voluntary OS/ARD Submission                                             |                     |  |  |
| EMMA Voluntary Preliminary OS Submission                                     |                     |  |  |
| Add Submission Tune                                                          |                     |  |  |
|                                                                              |                     |  |  |
|                                                                              |                     |  |  |
| Search Return to Agent Menu Return to Main Menu                              |                     |  |  |

The submission type drops to the lower section of the screen, as it is now available for delegation.

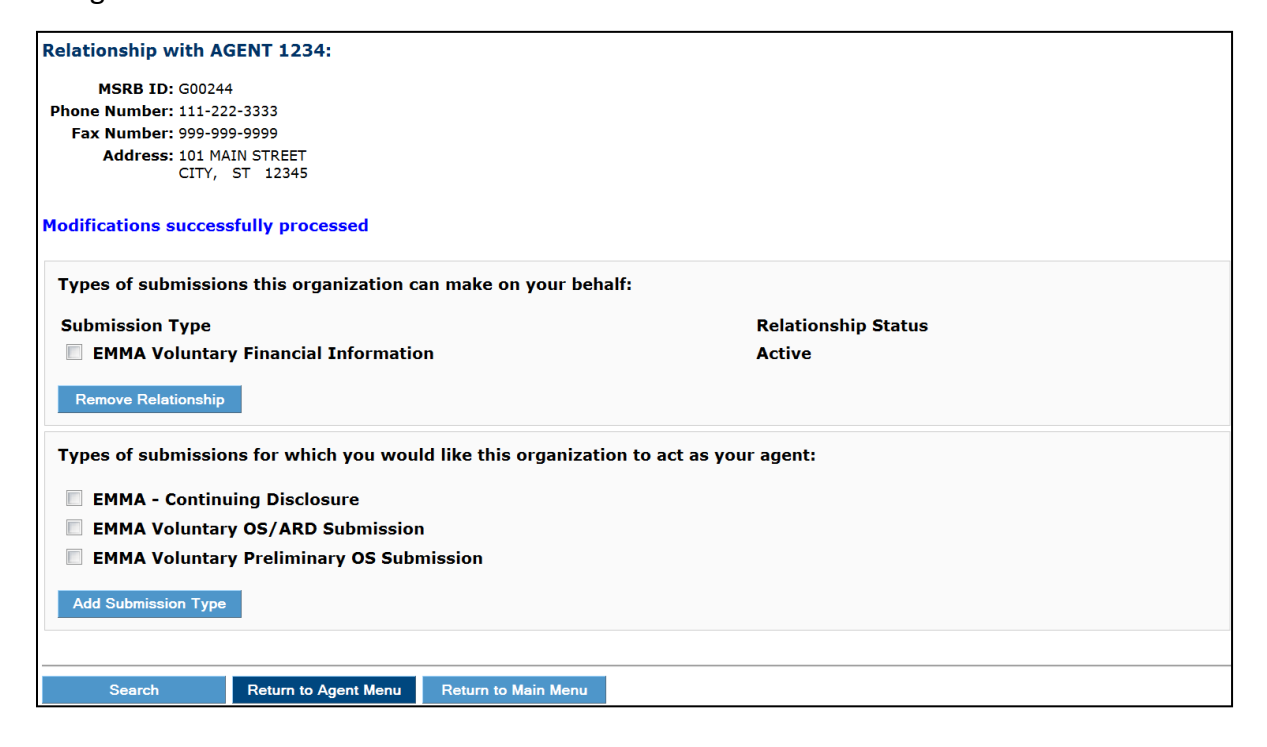

To delegate additional submission rights to an agent, select from the submission rights listed in the lower section, then click **Add Submission Type**.

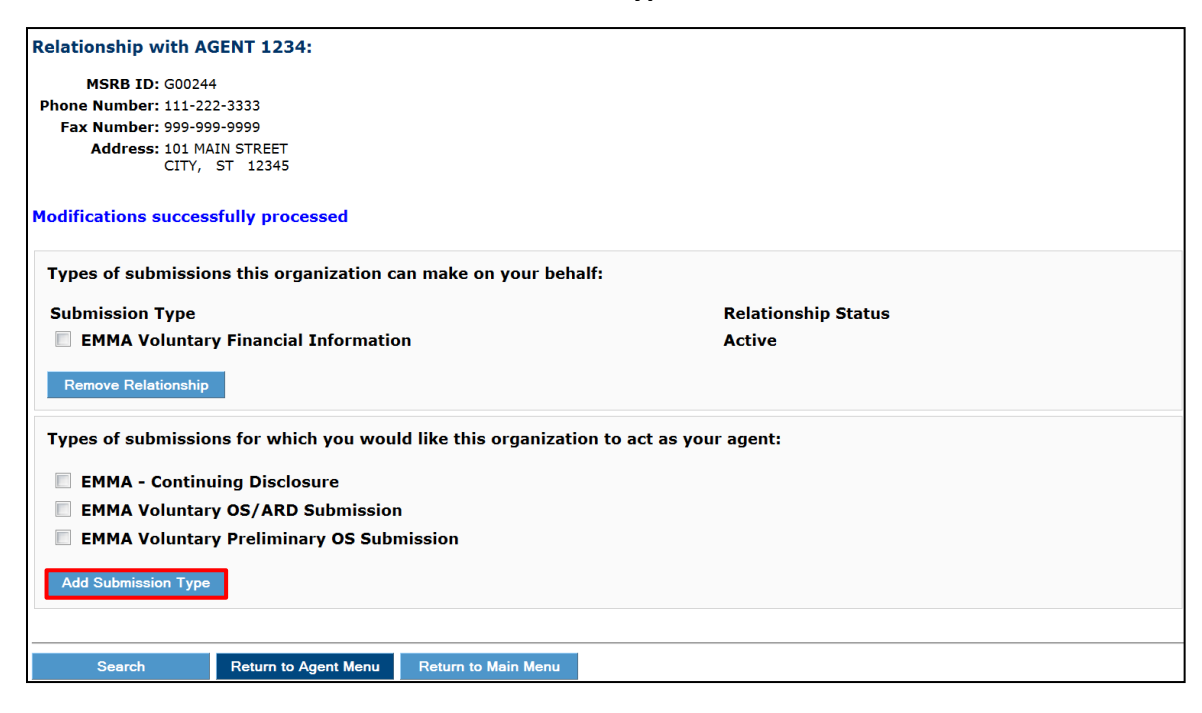

The selected submission(s) will move to the upper section under **Types of submissions this organization can make on your behalf**. The relationship status then denotes "Waiting for agent's approval."

| Relationship Status          |
|------------------------------|
| Waiting for agent's approval |
| Active                       |
| Waiting for agent's approval |
|                              |
| ır agent:                    |
|                              |
|                              |
|                              |
|                              |
|                              |

## **Request Agent Designation Rights**

An agent may request additional submission rights for another organization.

Use the lower section of the screen to manage the delegated rights. To request the right to make a new type of submission, click **Update Submission Types**.

| Relationship with Organization XYZ:              |                                   |  |  |
|--------------------------------------------------|-----------------------------------|--|--|
| MSRB ID: P000259                                 |                                   |  |  |
| Phone Number: 111-222-3333                       |                                   |  |  |
| Fax Number: 999-999-9999                         |                                   |  |  |
| Address: 101 Main Street<br>City, ST 12345       |                                   |  |  |
| You act as an agent for this organization for th | e following types of submissions: |  |  |
| Submission Type                                  | Relationship Status               |  |  |
| No submission types authorized                   |                                   |  |  |
| Update Submission Types                          |                                   |  |  |
|                                                  |                                   |  |  |
|                                                  |                                   |  |  |

The lower section lists the organization's inherent submission types that you can request to submit on their behalf. Select one or more of the types of submissions then click the **Add Submission Type** button.

| Relationship with Organization XYZ:                                                                                                    |                     |  |
|----------------------------------------------------------------------------------------------------|---------------------|--|
| MSRB ID: P000259                                                                                                    |                     |  |
| Phone Number: 111-222-3333                                                                                                    |                     |  |
| Fax Number: 999-999-9999                                                                                                    |                     |  |
| City, ST 12345                                                                                                    |                     |  |
| Types of submissions for which you are currently an agent for this or                                                                                                    | anization:          |  |
| Submission Type                                                                                                    | Relationship Status |  |
| No current agent relationship with this organization                                                                                                    |                     |  |
| Types of submissions for which you would like to act as this organizat         Image: EMMA - Continuing Disclosure         EMMA Voluntary Financial Information         EMMA Voluntary OS/ARD Submission         EMMA Voluntary Preliminary OS Submission         Add Submission Type | ion's agent:        |  |
| Search Return to Agent Menu Return to Main Menu                                                                                                    |                     |  |

The submission status changes to "Waiting for their approval." (In the example below, you are waiting for approval to make Continuing Disclosure and Voluntary Preliminary OS submissions.)

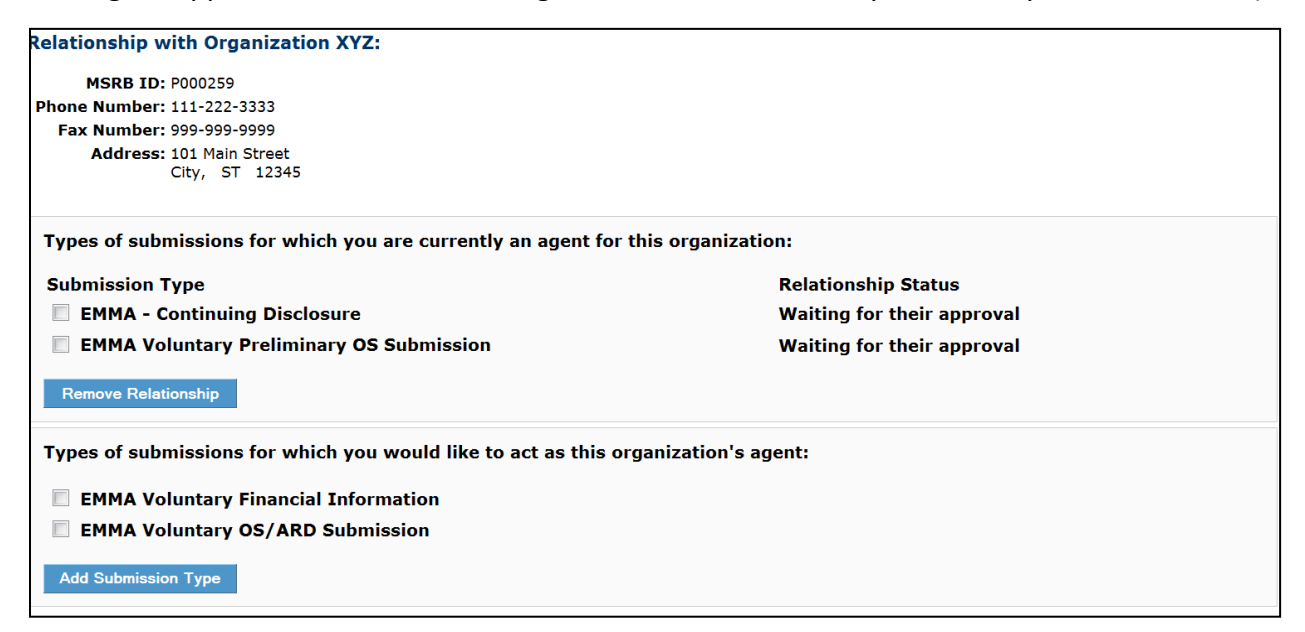

If the request is approved, the submission type status changes to "Active"

| Relationship with Organization XYZ:                               |                     |  |
|-------------------------------------------------------------------|---------------------|--|
| MSRB ID: P000259                                                  |                     |  |
| Phone Number: 111-222-3333                                        |                     |  |
| Fax Number: 999-999-9999                                          |                     |  |
| Address: 101 Main Street                                          |                     |  |
| City, ST 12345                                                    |                     |  |
|                                                                   |                     |  |
|                                                                   | -f                  |  |
| You act as an agent for this organization for the following types | of submissions:     |  |
| Submission Type                                                   | Relationship Status |  |
| EMMA - Continuing Disclosure                                      | Active              |  |
| EMMA Voluntary Financial Information                              | Active              |  |
| EMMA Voluntary OS/ARD Submission                                  | Active              |  |
|                                                                   |                     |  |
| Update Submission Types                                           |                     |  |
|                                                                   |                     |  |
|                                                                   |                     |  |
| Constant Deture to Accest Many Deture to Main Many                |                     |  |
| Search Return to Agent Menu Return to Main Menu                   |                     |  |
|                                                                   |                     |  |
If the request is declined, the submission type moves to the lower section of the screen.

| Relationship with Organization XYZ:                                           |                     |  |
|-------------------------------------------------------------------------------|---------------------|--|
| MSRB ID: P000259                                                              |                     |  |
| hone Number: 111-222-3333                                                     |                     |  |
| Fax Number: 999-999-9999                                                      |                     |  |
| Address: 101 Main Street<br>City, ST 12345                                    |                     |  |
| Modifications successfully processed                                          |                     |  |
| Types of submissions for which you are currently an agent for this organizati | on:                 |  |
| Submission Type                                                               | Relationship Status |  |
| EMMA - Continuing Disclosure                                                  | Active              |  |
| Remove Relationship                                                           |                     |  |
| Types of submissions for which you would like to act as this organization's a | gent:               |  |
| EMMA Voluntary Financial Information                                          |                     |  |
| EMMA Voluntary OS/ARD Submission                                              |                     |  |
| EMMA Voluntary Preliminary OS Submission                                      |                     |  |
| Add Submission Type                                                           |                     |  |

# **Accept or Decline Agent Designation Rights**

From the **Organizations For Whom You Are An Agent** screen, select an organization for which you act as an agent.

| Organizatio | ns for whom you act as an agent: (4) |                                          |                       |
|-------------|--------------------------------------|------------------------------------------|-----------------------|
| MSRB ID     | Organization<br>Name                 | Submission<br>Type                       | Relationshi<br>Status |
| P000259     | Organization XYZ                     | EMMA - Continuing Disclosure             | Active                |
| P000259     | Organization XYZ                     | EMMA Voluntary Financial Information     | Active                |
| P000259     | Organization XYZ                     | EMMA Voluntary OS/ARD Submission         | Active                |
| P000259     | Organization XYZ                     | EMMA Voluntary Preliminary OS Submission | Active                |
|             |                                      |                                          |                       |

#### Click Update Submission Types.

| Relationship with Organization XYZ:                                |                     |
|--------------------------------------------------------------------|---------------------|
| MSRB ID: P000259                                                   |                     |
| hone Number: 111-222-3333                                          |                     |
| Fax Number: 999-9999<br>Address: 101 Main Street<br>City, ST 12345 |                     |
|                                                                    |                     |
| Submission Type                                                    | Relationship Status |
| EMMA - Continuing Disclosure                                       | Active              |
| EMMA Voluntary Financial Information                               | Active              |
| EMMA Voluntary OS/ARD Submission                                   | Active              |
| EMMA Voluntary Preliminary OS Submission                           | Active              |
| Update Submission Types                                            |                     |
|                                                                    |                     |
| Search Return to Agent Menu Return to Main Men                     | u                   |
|                                                                    | —                   |

Requests from organizations that are waiting for your approval are shown in the upper section of your Relationships screen. Select the submission type and click either **Remove Relationship** to decline the request or **Approve Relationship** to accept the request.

| Relationship with AGENT XYZ:                                 |                           |  |  |  |
|--------------------------------------------------------------|---------------------------|--|--|--|
| MSRB ID: G00247                                              |                           |  |  |  |
| Phone Number: 111-222-3333                                   |                           |  |  |  |
| Fax Number:                                                  |                           |  |  |  |
| Address: 101 MAIN STREET<br>CITY, ST 12345                   |                           |  |  |  |
| Modifications successfully processed                         |                           |  |  |  |
| Types of submissions this organization can make on your be   | nalf:                     |  |  |  |
| Submission Type                                              | Relationship Status       |  |  |  |
| EMMA - Continuing Disclosure                                 | Active                    |  |  |  |
| EMMA Voluntary Financial Information                         | Active                    |  |  |  |
| Remove Relationship                                          |                           |  |  |  |
| Types of submissions for which you would like this organizat | ion to act as your agent: |  |  |  |
| EMMA Voluntary OS/ARD Submission                             |                           |  |  |  |
| EMMA Voluntary Preliminary OS Submission                     |                           |  |  |  |
|                                                              |                           |  |  |  |
| Add Submission Type                                          |                           |  |  |  |
|                                                              |                           |  |  |  |
| Search Return to Agent Menu Return to Main Menu              |                           |  |  |  |
|                                                              |                           |  |  |  |

After accepting a delegated right, you may reverse the decision and remove the right by selecting the submission right and clicking **Remove Relationship**.

The Master Account Administrator of an agent organization will be warned of the implications for their users and will be asked to confirm this action should they remove an agent relationship. This will remove all related submission rights from users within the organization. If the rights removed are the only rights for an individual account, the account becomes disabled, and the user will no longer be able to log into Gateway.

The MSRB Gateway User Account remains enabled if it has access rights inherent to your organization or access rights delegated from someone else.

| Edit Agent Relationship with Issuer XYZ:                 |                             |
|----------------------------------------------------------|-----------------------------|
| MSRB ID: P000258                                         |                             |
| Phone Number: 111-222-3333                               |                             |
| Fax Number:                                              |                             |
| Address: 101 Main Street<br>City, ST 12345               |                             |
| You have chosen to remove the following agent relationsh | ips with this organization: |
| Submission Type                                          | Relationship Status         |
| EMMA Voluntary Preliminary OS Submission                 | Active                      |
| Confirm Cancel                                           |                             |
|                                                          |                             |
| Previous Page Search Return to Agent M                   | enu Return to Main Menu     |

The affected users will receive an email advising them of the change to their rights.

Your organization is no longer authorized to submit certain submission types as an agent for Issuer XYZ (P00247). As a result, your MSRB Gateway account (user id: BDOE) has been modified to remove the following rights:

EMMA Voluntary Annual filing and GAAP Undertaking

If you need further assistance, please contact MSRB's support line at 202-838-1330.

This is a system-generated email. PLEASE DO NOT REPLY. REPLIES ARE NOT MONITORED.

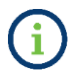

A deactivated account can be re-enabled by the Master Account Administrator.

# **Part 8: User Accounts**

Users can manage certain limited details without the assistance of the Master Account Administrator. The following information can be updated by an individual for their own account:

- Email address
- Phone number(s)
- Address

From the **Gateway Main Menu** screen, locate the My Profile box in the upper right and click **Edit Profile**.

|                                                                                                    | Welcome MDOE1 A,                                                                                                    | P001993. Logout                                                       |
|----------------------------------------------------------------------------------------------------|----------------------------------------------------------------------------------------------------|-----------------------------------------------------------------------|
| MSRB Gateway Main Menu<br>Welcome to MSRB Gateway! Your User Account has the following access rights:<br>Market Transparency Systems<br>Access MSRB systems to submit documents and data related to municipal market activity and political contributions.<br>■ EMMA Dataport | User ID: MDOE1<br>Role: User<br>User Name: MiKE<br>Organization Nam<br>MSRB ID: P00199<br>Email Address: m<br>Edit Profile | EDOE<br>ne: Issuer XYZ<br>i3<br>Idoe@issuerryz.com<br>Change Password |
| EMMA Dataport  Account and Organization Management  View Account Administrators  Manage Continuing Disclosure Confirmation Requests                                                                                                    | Eathrone                                                                                                    | Change Passwort                                                       |

Click Edit User Account.

| User Account Profile    | ;                                                             |                                                       |
|-------------------------|---------------------------------------------------------------|-------------------------------------------------------|
| For questions or to add | d User Rights, contact an Account Administrator for your comp | bany.                                                 |
| Account Details         |                                                               | Account Access Rights                                 |
| User ID:                | MDOE1                                                         | You have the following Access Rights in MSRB Gateway: |
| User Name:              | MIKE DOE                                                      | EMMA Continuing Disclosure Submissions 🛛 [?]          |
| MSRB ID:                | P001993                                                       | EMMA Voluntary Financial Information 🛛 [?]            |
| Email Address:          | mdoe@issuerxyz.com                                            | EMMA Voluntary OS/ARD Submission 🛛 [?]                |
| Title:                  |                                                               | EMMA Voluntary Preliminary OS Submission 🛛 [?]        |
| Department:             |                                                               |                                                       |
| Address:                | 101 MAIN STREET                                               |                                                       |
|                         | CITY, ST 12345                                                |                                                       |
| Phone Number:           | 111-222-3333 <b>Ext.</b> 333                                  |                                                       |
| Fax Number:             |                                                               |                                                       |
| Last Updated by:        | BDOE2 On: 5/23/2016 2:32:54 PM                                |                                                       |
| View Profile History    | View Rights History Edit User Account                         |                                                       |
| Return to Main Menu     | 1                                                             |                                                       |

| For questions or to add User Rights, contact an Account Administrator for your company. |                                  |  |
|-----------------------------------------------------------------------------------------|----------------------------------|--|
| Account Details                                                                         |                                  |  |
| User ID:                                                                                | MDOE1                            |  |
| MSRB ID:                                                                                | P001993                          |  |
| First Name:*                                                                            | MIKE                             |  |
| Middle Name:                                                                            |                                  |  |
| Last Name:*                                                                             | DOE                              |  |
| Email Address:*                                                                         | mdoe@issuerxyz.com               |  |
| Confirm Email:*                                                                         | mdoe@issuerxyz.com               |  |
| Title:                                                                                  |                                  |  |
| Department:                                                                             |                                  |  |
| Phone Number:*                                                                          | 111 - 222 - 3333 <b>Ext.</b> 333 |  |
| Fax Number:                                                                             |                                  |  |
| Address1:*                                                                              | 101 MAIN STREET                  |  |
| Address2:                                                                               |                                  |  |
| City:*                                                                                  | CITY                             |  |
| State:*                                                                                 | ST                               |  |
| Zip:*                                                                                   | 12345                            |  |
| Country:                                                                                |                                  |  |
| to a sector of                                                                          |                                  |  |
| required                                                                                |                                  |  |
| Constinue Date                                                                          | no ka Annovek Dur Ela            |  |
| continue Retu                                                                           | In to Account Profile            |  |

Make the necessary updates to your email address or phone number, then click Continue.

To finalize the updates, click **Confirm User Account.** 

| Confirm User A  | ccount                   |
|-----------------|--------------------------|
| Account Details |                          |
| User ID:        | MDOE1                    |
| User Name:      | MIKE DOE                 |
| MSRB ID:        | P001993                  |
| Email Address:  | mdoe@issuerxyz.com       |
| Title:          |                          |
| Department:     |                          |
| Address:        | 101 MAIN STREET          |
|                 | CITY, ST 12345           |
| Phone Number:   | 111_000_0000 Evet 000    |
| Eav Number:     | 111-222-3333 EAL 333     |
| Fax Number.     |                          |
| Confirm User A  | ccount Edit User Account |
| Return to Main  | Menu                     |

### **View Account Administrators**

If you have questions about your MSRB Gateway User Account or need to request additional access rights, you can view the contact information for Account Administrators within your organization. To do this, go to the **MSRB Gateway Main Menu** and under **Account and Organization Management**, select **View Account Administrators**. The following screen will appear.

|                                                                                                    | Welcome MDOE1 <b>v</b> , P001993. | Logout |
|----------------------------------------------------------------------------------------------------|-----------------------------------|--------|
| MSRB Gateway Main Menu<br>Welcome to MSRB Gateway! Your User Account has the following access rights:                                            |                                   |        |
| Market Transparency Systems<br>Access MSPB systems to submit documents and data related to municipal market activity and political contributions |                                   |        |
| EMMA Dataport                                                                                                    |                                   |        |
| Account and Organization Management                                                                                                    |                                   |        |
| View Account Administrators                                                                                                    |                                   |        |
| <ul> <li>Manage Continuing Disclosure Confirmation Requests</li> </ul>                                                                           |                                   |        |
|                                                                                                    |                                   |        |

The Account Administrators will be listed with relevant contact information.

| Accour            | nt Administr                     | ators                                                     |                                                                                                    |
|-------------------|----------------------------------|-----------------------------------------------------------|----------------------------------------------------------------------------------------------------|
| The fol<br>updati | llowing is cont<br>ng your accou | act information for Accoun<br>nt profile or to add Rights | t Administrators for your organization. You can contact an Account Administrator for assistance with to your account. |
| Showin            | g (1 - 2) of 2                   |                                                           |                                                                                                    |
| <<                | < > >>                           |                                                           |                                                                                                    |
| Group             | Name                             | Email                                                     | Phone Number                                                                                                    |
| *                 | BOB DOE                          | bdoe@issuerxyz.com                                        | (111) 222-3333                                                                                                    |
| *                 | JANE DOE                         | jndoe@issuerxyz.com                                       | (111) 222-3333                                                                                                    |
| <<                | < > >>                           |                                                           |                                                                                                    |
|                   | Return to Main                   | Menu                                                      |                                                                                                    |

## **View Account Profile History and Rights History**

Users can view a history of changes made to their account profile and/or access rights. On the Gateway Main Menu, go to the My Profile box in the upper right and click **Edit**. On the **User Account Profile** screen, click **View Profile History** to see the dates when the MSRB Gateway User Account was amended, and **View Rights History** for a history of when access rights were granted or removed.

| count Details      |                   |                                                       |
|--------------------|-------------------|-------------------------------------------------------|
|                    |                   | Account Access Rights                                 |
| User ID: N         | IDOE              | You have the following Access Rights in MSRB Gateway: |
| User Name: N       | IANCY DOE         | EMMA Voluntary Financial Information 🛛 🖉 [?]          |
| MSRB ID: P         | 000258            | EMMA Voluntary OS/ARD Submission 🛛 [?]                |
| Email Address: no  | doe@issuerxyz.com | EMMA Voluntary Preliminary OS Submission 🛛 [?]        |
| Title:             |                   |                                                       |
| Department:        |                   |                                                       |
| Address: 1         | .01 MAIN STREET   |                                                       |
| C                  | CITY, ST 12345    |                                                       |
| Phone Number: 1    | .11-222-3333      |                                                       |
| Fax Number:        |                   |                                                       |
| Last Updated by: B | DOE On: 6/28/     | 2012 11:36:11 AM                                      |

#### **Reset Password**

Users can reset their password if they believe it has been compromised or if they wish to change it to a new password.

Locate the My Profile box on the Gateway Main Menu, then click **Change Password**.

|                                                                                                    | Welcome BDOE2 A, P0 | 01993. Logout                                                                                                    |  |
|----------------------------------------------------------------------------------------------------|---------------------|----------------------------------------------------------------------------------------------------|--|
| MSRB Gateway Main Menu<br>Welcome to MSRB Gateway! Your User Account has the following access rights:<br>Market Transparency Systems<br>Access MSRB systems to submit documents and data related to municipal market activity and political contributions.<br>• EMMA Dataport |                     | User ID: BDOE2<br>Role: Master Account Administrator<br>User Name: BOB DOE<br>Organization Name: Issuer XY2<br>MSRB ID: P001993<br>Email Address: bdoe@issuerryz.com<br>Edit Profile Change Password |  |
| Account and Organization Management                                                                                                    |                     |                                                                                                    |  |
| Manage User Accounts                                                                                                    |                     |                                                                                                    |  |
| View Account Administrators                                                                                                    |                     |                                                                                                    |  |
| Manage Groups                                                                                                    |                     |                                                                                                    |  |
| Manage Continuing Disclosure Confirmation Requests                                                                                                    |                     |                                                                                                    |  |
| Manage Consolidations                                                                                                    |                     |                                                                                                    |  |
| Registrant Information Forms                                                                                                    |                     |                                                                                                    |  |
| Submit forms to provide information about your organization.                                                                                                    |                     |                                                                                                    |  |
| Edit or Affirm Your Organization's Information and Master Account Administrator Designation                                                                                                    |                     |                                                                                                    |  |

#### Enter your current password, your new password, and then click **Continue**.

| Change Password                                                                                                    |
|----------------------------------------------------------------------------------------------------|
| To change your password you must:                                                                                                    |
| <ol> <li>Enter your current password to confirm your identity</li> <li>Enter your new password</li> <li>Enter your new password again to confirm</li> <li>Click "Continue"</li> </ol>                                                                                                    |
| New passwords must meet the following criteria:                                                                                                    |
| Must be between eight (8) and fifteen (15) characters long     Must be different from your current password     Must not contain your User ID     Must contain characters from at least three of the following four categories:     Uppercase characters (A-Z)     Lowercase characters (a-z)     Numeric characters (0-9) |
| Special characters ( !@#\$%^&*(), etc. excluding spaces )                                                                                                    |
| Current Password: New Password: Retype New Password:                                                                                                    |
| Continue Cancel                                                                                                    |

## Forgot User ID or Password

If you forget your password, reset it by clicking the **Forgot password?** link on the Gateway login page and follow the on-screen instructions to create a new password.

If you forget your User ID, contact MSRB at 202-838-1330.

| Log into MSRB Gateway           | Welcome to MSRB Gateway, the secure access point for all MSRB applications including<br>EMMA. Click here for guidance on user account management and information about the MSRB<br>Gateway.<br>To return to MSRB org from within the MSRB Gateway application, click on the MSRB Home link |
|---------------------------------|----------------------------------------------------------------------------------------------------|
|                                 | at the top right corner of the page.                                                                                                    |
| User ID                         | If you are experiencing login or other system related problems, please check the Systems                                                                                                    |
| Password                        | Status Page for more information. If you need additional help, please contact the MSRB via<br>email at GatewaySupport@msrb.org or by phone at 202-838-1330                                                                                                    |
| Forgot password?                | Access Online Training about Submitting to EMMA                                                                                                    |
| Login                           | The MSRB recommends not bookmarking this page.                                                                                                    |
| Don't have an account? Register |                                                                                                    |
| MSRB Gateway Manual             |                                                                                                    |